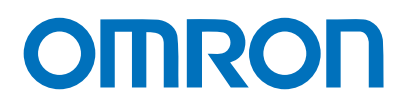

Machine Automation Controller NX Series

# **EtherNet/IP™ Connection Guide**

Smart camera F430-F Series

> Network Connection Guide

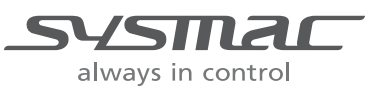

Z441-E-01

#### About Copyrights and Trademarks

Screen shots of elements of Microsoft products are used with permission from Microsoft Corporation.

Windows is a registered trademark of Microsoft Corporation in the USA and other countries. ODVA、EtherNet/IP<sup>™</sup> are trademarks of ODVA.

Sysmac and SYSMAC are trademarks or registered trademarks of OMRON Corporation in Japan and other countries for OMRON factory automation products.

Company names and product names in this document are the trademarks or registered trademarks of their respective companies.

## Contents

| 1.  | Related Manuals 3      |                                            |     |
|-----|------------------------|--------------------------------------------|-----|
| 2.  | Terms and Definitions4 |                                            |     |
| 3.  | R                      | estrictions and Precautions                | . 5 |
| 4.  | 0                      | verview                                    | . 6 |
| 5.  | A                      | pplicable Devices and Device Configuration | . 7 |
| 5.  | .1.                    | Applicable Devices                         | . 7 |
| 5.  | .2.                    | Device Configuration                       | . 8 |
| 6.  | Et                     | therNet/IP Settings                        | 10  |
| 6.  | .1.                    | Parameters                                 | 10  |
| 6.  | .2.                    | Data Types to Use for Tag Data Links       | 10  |
| 6.  | .3.                    | Global Variables                           | 12  |
| 6.  | .4.                    | Tag Set                                    | 16  |
| 6.  | .5.                    | Tag Data Link Table                        | 16  |
| 7.  | Et                     | therNet/IP Connection Procedure            | 17  |
| 7.  | .1.                    | Operation Flow                             | 17  |
| 7.  | .2.                    | Smart Camera Setup                         | 18  |
| 7.  | .3.                    | Controller Setup                           | 23  |
| 7.  | .4.                    | Confirm EtherNet/IP Communications         | 43  |
| 8.  | In                     | itializing the System                      | 46  |
| 8.  | .1.                    | Initializing the Controller                | 47  |
| 8.  | .2.                    | Initializing the Smart camera              | 47  |
| 9.  | A                      | ppendices: How to Use the Project File     | 48  |
| 9.  | .1.                    | Operation Flow                             | 48  |
| 9.  | .2.                    | Controller Setup                           | 49  |
| 10. | R                      | evision History                            | 51  |

# 1. Related Manuals

To ensure system safety, make sure to always read and follow the information provided in all Safety Precautions and Precautions for Safe Use in the manuals for each device which is used in the system.

The following Omron Corporation (hereinafter referred to as "Omron") manuals are related to this document:

| Manual No. | Model         | Manual Name                                                           |
|------------|---------------|-----------------------------------------------------------------------|
| W535       | NX Series     | NX Series CPU Unit User's Hardware Manual                             |
| W593       | NX Series     | NX Series NX102 CPU Unit Hardware User's Manual                       |
| W578       | NX Series     | NX Series NX1P2 CPU Unit Hardware User's Manual                       |
| W501       | NJ/NX Series  | NJ/NX Series CPU Unit Software User's Manual                          |
| W506       | NJ/NX Series  | NJ/NX Series CPU Unit Built-in EtherNet/IP Port User's                |
|            |               | Manual                                                                |
| W504       | SYSMAC-SE2    | Sysmac Studio Version 1 Operation Manual                              |
| W502       | NJ/NX Series  | NJ/NX Series Instructions Reference Manual                            |
| Z433       | F430-F Series | Smart Camera F430-F Series User Manual                                |
| Z444       | F430-F Series | Smart Camera F430-F Series User Manual for<br>Communications Settings |

# 2. Terms and Definitions

Below is a list of terms used in this manual and their definitions.

| Term            | Description / Definition                                                   |
|-----------------|----------------------------------------------------------------------------|
| Node            | It refers to a relay point, a branch point or a terminal on an EtherNet/IP |
|                 | network comprised of equipment having an EtherNet/IP port. Devices         |
|                 | with one EtherNet/IP port are recognized as one node on the                |
|                 | EtherNet/IP network, and devices with two EtherNet/IP ports are            |
|                 | recognized as two nodes.                                                   |
| Tag             | A tag is a unit that is used to exchange data with tag data links. Data is |
|                 | exchanged between the network variable specified in "Tag" and the          |
|                 | partner device network variable or the specified I/O memory area.          |
| Tag Set         | When a connection is established, from 1 to 8 tags (including Controller   |
|                 | status) is configured as a set. This is referred to as a Tag Set. Each tag |
|                 | set represents the unit of data that is linked for a tag data link         |
|                 | connection. A Tag data link is established by connecting individual tag    |
|                 | sets. A Tag set name must be given to each tag set.                        |
| Tag Data Link   | The Implicit communication of the EtherNet/IP standard is called a Tag     |
|                 | Data Link. A Tag data link is a function to exchange data for each tag     |
|                 | cyclically between controllers or between a controller and other device    |
|                 | type on an EtherNet/IP network.                                            |
| Connection      | A connection is a unit of data exchange that ensures data                  |
|                 | synchronization.                                                           |
| Connection type | You can select a multi-cast connection or unicast (point-to-point)         |
|                 | connection as the connection type in the tag data link connection          |
|                 | settings. The multi-cast connection sends an output tag set in one         |
|                 | packet to more than one node. The unicast connection separately sends      |
|                 | one output tag set to each node. Therefore, multi-cast connections can     |
|                 | decrease the communications load if one output tag set is sent to          |
|                 | multiple nodes.                                                            |
| Originator and  | In order to perform tag data linking, it is necessary to first establish a |
| Target          | connection between the nodes that perform tag data linking. The node       |
|                 | that requests the connection is called the Originator and the node that    |
|                 | receives the request is called the Target.                                 |
| Tag Data Link   | In tag data link setting, "tag setting", "tag set setting" and "connection |
| Parameters      | setting" are collectively called "tag data link parameters".               |
| EDS file        | It is a file describing device-specific information such as the number of  |
|                 | input/output points for an EtherNet/IP device.                             |

# 3. Restrictions and Precautions

- (1) Understand the specifications of devices which are used in the system. Allow some margin for ratings and performance.
- (2) Provide safety measures, such as installing a safety circuit, in order to ensure safety and minimize the risk of abnormal occurrence.
- (3) To ensure system safety, make sure to always read and follow the information provided in all Safety Precautions and Precautions for Safe Use in the manuals for each device which is used in the system. The user is encouraged to confirm the standards and regulations that the system must conform to.
- (4) It is prohibited to copy, to reproduce, and to distribute a part or the whole of this document without the permission of OMRON Corporation.
- (5) The information contained in this document is current as of January 2020. It is subject to change for improvement without notice.

The following notations are used in this document.

| Indicates a potentially hazardous situation which, if not avoided,<br>may result in minor or moderate injury, or may result in serious<br>injury or death. Additionally, there may be severe property<br>damage. |
|----------------------------------------------------------------------------------------------------|
| Indicates a potentially hazardous situation which, if not avoided, may result in minor or moderate injury, or property damage.                                                                                   |

### Precautions for Correct Use

Precautions on what to do and what to avoid doing to ensure proper operation and performance.

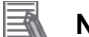

### Note

Additional information to read as required.

This information is provided to increase understanding and make operation easier.

#### Symbols

This indicates operations that you must do.
The specific operation is shown in the circle and explained in text.
This example shows a general precaution for something that you must do.

# 4. Overview

This document describes the procedures for connecting the Omron Smart Camera product (F430-F Series) to the NX Series Machine Automation Controller (hereinafter referred to as Controller) via EtherNet/IP), and for verifying their connections.

Refer to Section 6. EtherNet/IP Settings and Section 7. EtherNet/IP Connection Procedure to understand setting methods and key points to operate EtherNet/IP tag data links.

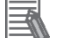

# Note

Settings described in 7.3. Controller Setup are made in advance in the Sysmac Studio project file (hereinafter referred to as project file) listed below. For how to use this project file, see "9. Appendices: How to use the Project File". Obtain the latest version of the project file from OMRON Corporation.

| Name                          | Filename                | Version  |
|-------------------------------|-------------------------|----------|
| Sysmac Studio Compact Project | OMRON_F430_NX_EIP_V100. | Ver.1.00 |
| File (Extension: SMC2)        | SMC2                    |          |

# 5. Applicable Devices and Device Configuration

### 5.1. Applicable Devices

The applicable devices that can be connected are as follows:

| Manufacturer | Name               | Model     | Version      |
|--------------|--------------------|-----------|--------------|
| OMRON        | NX Series CPU Unit | NX701-000 | Same or      |
|              |                    | NX102-000 | higher       |
|              |                    | NX1P2-000 | indicated in |
| OMRON        | Smart camera       | F430-F    | section 5.2. |

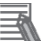

### Note

This document describes the procedure for establishing the communication connection of the device, and does not describe the operation, installation and wiring method of the device. For detailed information on the above products (other than communication connection procedure), please refer to the instruction manual of the product or contact OMRON.

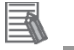

### Note

In this document, from among the above target devices, connection confirmation is performed using the devices listed in section 5.2. When using a device that is not described in section 5.2. Among the above target devices, check the connection referring to the contents of this document.

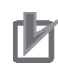

### **Precautions for Correct Use**

In this document, the devices with models and versions listed in section 5.2. You cannot use devices with versions lower than the versions listed in section 5.2. To use the above devices with models not listed in 5.2. or versions higher than those listed in 5.2., check the differences in the specifications by referring to the manuals before operating the devices.

# 5.2. Device Configuration

The system components required for reproducing the connection procedures described in this document are as follows.

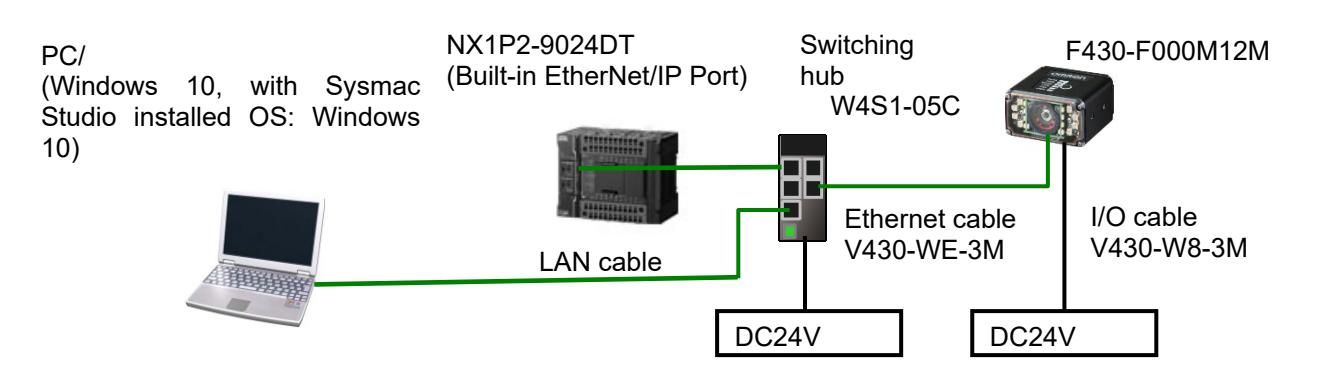

| Manufacturer | Name                            | Model              | Version   |
|--------------|---------------------------------|--------------------|-----------|
| OMRON        | NX Series CPU Unit              | NX1P2-9024DT       | Ver.1.16  |
|              | (Built-in EtherNet/IP Port)     |                    |           |
| OMRON        | Switching hub                   | W4S1-05C           |           |
| OMRON        | Sysmac Studio                   | SYSMAC-SE2         | Ver.1.29  |
| OMRON        | Sysmac Studio Project File      | OMRON_F430_NX_EIP_ | Ver.1.00  |
|              |                                 | V100.csm2          |           |
|              | Computer (OS: Windows 10)       |                    |           |
|              | LAN cable (STP (shielded,       |                    |           |
|              | twisted-pair) cable of Ethernet |                    |           |
|              | category 5 or higher)           |                    |           |
| OMRON        | Smart camera                    | F430-F000M12M      | Ver.5.2.0 |
| OMRON        | I/O cable                       | V430-W8-3M         |           |
| OMRON        | Ethernet cable                  | V430-WE-3M         |           |
| -            | DC24V Power supply (Smart       | -                  |           |
|              | camera)                         |                    |           |

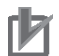

### **Precautions for Correct Use**

Ensure that Sysmac Studio is updated to at least the version specified in this documentation, or to a higher version.

If you use a version other than the version specified in this section, there may be differences in the procedures in chapter 7 and after. In that case, use the equivalent procedures described in this document by referring to the Sysmac Studio Version 1 Operation Manual (Cat. No. W504).

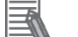

#### Note

Refer to "Industrial Switching Hub W4S1 Series User Manual" (0969584-7) for power supply specifications that can be used for 24 VDC power supply (for switching hub).

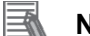

### Note

Refer to the "Smart Camera F430-F Series User Manual" (Z433) for the power supply specifications that can be used for DC24V power supply (for Smart camera).

# 6. EtherNet/IP Settings

The specifications for the parameters, global variables, tag sets, and tag data link table are shown.

In subsequent chapters, the smart camera may also be referred to as the "Partner device", depending on the description.

# 6.1. Parameters

The parameters that are set in this document are shown below.

### 6.1.1. EtherNet/IP Communication Settings

The parameters used for connecting the controller and smart camera via EtherNet/IP are as follows.

| Setting item    | Controller        | Smart camera                 |
|-----------------|-------------------|------------------------------|
| Ethernet        | -                 | Enabled                      |
| IP Address      | 192.168.188.200   | 192.168.188.2                |
| Subnet mask     | 255.255.0.0       | 255.255.0.0 (default)        |
| Gateway         | -                 | 0.0.0.0 (Default: As needed) |
| IP Address Mode | -                 | Fixed                        |
| EtherNet/IP     | -                 | Enabled                      |
| KeepAlive       | Enabled (default) | -                            |

\* For the use cases in this document, setting the gateway is unnecessary because the devices are connected within the same segment of the network.

Set the Smart camera gateway setting to any value other than blank.

### 6.2. Data Types to Use for Tag Data Links

For the data of the tag data link of the smart camera, an example of using the data type is described.

Define the Data type (common format) for signal access.

Data type for handling control signals and status signals.

|   | Data type name | Data type |
|---|----------------|-----------|
| U | _EIPFlag16     | STRUCT    |
|   | F              | BOOL[16]  |
|   | W              | WORD      |
| U | _EIPFlag32     | STRUCT    |
|   | F              | BOOL[32]  |
|   | W              | DWORD     |

Data type definition (structure) for Command Area access Data type for accessing the Command Area.

| Data type name   | Data type   | Smart camera data                              |
|------------------|-------------|------------------------------------------------|
| S_EIPOutput      | STRUCT      | -                                              |
| CONTROL          | U_EIPFlag16 | Control signal (16bit)                         |
| ECHO             | WORD        | Echo                                           |
| CmdCode          | DWORD       | Command code                                   |
| CmdArg           | DWORD       | Command parameters                             |
| reserved1        | U_EIPFlag32 | Reserved for future use                        |
| VIO              | U_EIPFlag16 | Virtual IO                                     |
| reserved2        | U_EIPFlag16 | Reserved for future use                        |
| bool_val         | BOOL[64]    | Global Data Service (GDS*1) bool101 to bool164 |
| int_val          | INT[10]     | GDS int101 to int110                           |
| long_val         | DINT[10]    | GDS long101 to long110                         |
| float_val        | REAL[10]    | GDS float101 to float110                       |
| string101_length | DINT        | GDS string101 String length                    |
| string101        | STRING[92]  | GDS string101                                  |
| string102_length | DINT        | GDS string102 String length                    |
| string102        | STRING[28]  | GDS string102                                  |
| string103_length | DINT        | GDS string103 String length                    |
| string103        | STRING[28]  | GDS string103                                  |
| string104_length | DINT        | GDS string104 String length                    |
| string104        | STRING[28]  | GDS string104                                  |

\*1: For more detailed GDS information, please click on the [Omron Microscan] link that can be found in the Help menu of the AutoVision software.

■ Data type definition (Structure) for Response / Output Area access Data type for accessing the Response / Output Area.

| Data type name Data type |             | Smart camera data               |
|--------------------------|-------------|---------------------------------|
| S_EIPIntput              | STRUCT      | -                               |
| STATUS                   | U_EIPFlag16 | Control signal (16bit)          |
| ECHO                     | WORD        | Echo                            |
| CmdCodeRsIt              | DWORD       | The result of executing CmdCode |
| CmdRet                   | DWORD       | Value returned for CmdCode      |
| reserved1                | U_EIPFlag16 | Reserved for future use         |
| State                    | U_EIPFlag16 | State                           |
| VIO                      | U_EIPFlag16 | Virtual IO                      |
| reserved2                | U_EIPFlag16 | Reserved for future use         |
| bool_val                 | BOOL[64]    | GDS bool1 to bool64             |
| int_val                  | INT[10]     | GDS int1 to int10               |
| long_val                 | DINT[10]    | GDS long1 to long10             |
| float_val                | REAL[10]    | GDS float1 to float10           |

| string1_length | DINT       | GDS string1 String length |
|----------------|------------|---------------------------|
| string1        | STRING[92] | GDS string1               |
| string2_length | DINT       | GDS string2 String length |
| string2        | STRING[28] | GDS string2               |
| string3_length | DINT       | GDS string3 String length |
| string3        | STRING[28] | GDS string3               |
| string4_length | DINT       | GDS string4 String length |
| string4        | STRING[28] | GDS string4               |

### Note

For a description of how to use each bit, see "Chapter 2 Using EtherNet/IP" in "Smart Camera F430-F Series AutoVISION Industrial Protocol Manual" (SDNC-752).

### 6.3. Global Variables

The Controller treats the data in tag data links as global variables. The settings for Global variables are shown below.

The global variable below is set to "Project file".

| Variable  | Network Publish | Data type   | Usage                      |
|-----------|-----------------|-------------|----------------------------|
| EIPOutput | Output          | S_EIPOutput | For Output Area data links |
| EIPInput  | Input           | S_EIPInput  | For Input Area data links  |

### EIPOutput Structure

| Smart camera data       | Variable name       | Data type   |  |  |
|-------------------------|---------------------|-------------|--|--|
|                         |                     | U_EIPFlag16 |  |  |
| Control signal (32bit)  | EIPOutput.CONTROL.F | BOOL[16]    |  |  |
|                         | EIPOutput.CONTROL.W | DWORD       |  |  |
| Echo                    | EIPOutput.ECHO      | WORD        |  |  |
| Command code            | EIPOutput.CmdCode   | DWORD       |  |  |
| Command parameters      | EIPOutput.CmdArg    | DWORD       |  |  |
| Reserved for future use | EIPOutput.reserved1 | U_EIPFlag32 |  |  |
| Virtual IO              | EIPOutput.VIO       | U_EIPFlag16 |  |  |
| Reserved for future use | EIPOutput.reserved2 | U_EIPFlag16 |  |  |
| Global Data Service     |                     | BOOL[64]    |  |  |
| (GDS*1) bool101 to      | EIPOutput.bool_val  |             |  |  |
| bool164                 |                     |             |  |  |
| GDS int101 to int110    | EIPOutput.int_val   | INT[10]     |  |  |
| GDS long101 to          |                     | DINT[10]    |  |  |
| long110                 | EIPOutput.iong_val  |             |  |  |
| GDS float101 to         |                     | REAL[10]    |  |  |
| float110                |                     |             |  |  |

| GDS string101 String | EIPOutput string101 longth | DINT       |
|----------------------|----------------------------|------------|
| length               |                            |            |
| GDS string101        | EIPOutput.string101        | STRING[92] |
| GDS string102 String | EIPOutput string102 longth | DINT       |
| length               |                            |            |
| GDS string102        | EIPOutput.string102        | STRING[28] |
| GDS string103 String | EIPOutput string102 longth | DINT       |
| length               |                            |            |
| GDS string103        | EIPOutput.string103        | STRING[28] |
| GDS string104 String | EIDOutput string104 longth | DINT       |
| length               |                            |            |
| GDS string104        | EIPOutput.string104        | STRING[28] |

### \*1: Control Signal Assignment

Variable: The EIPOutput.CONTROL assignment

| 15 | 14 | 13 | 12 | 11                     | 10 | 9 | 8           | 7          | 6 | 5              | 4            | 3 | 2 | 1                 | 0                |
|----|----|----|----|------------------------|----|---|-------------|------------|---|----------------|--------------|---|---|-------------------|------------------|
|    |    |    |    | RESET<br>DATA<br>VALID |    |   | TRIGG<br>ER | EXE<br>CMD |   | RESET<br>COUNT | RESET<br>ERR |   |   | GO<br>OFFLIN<br>E | GO<br>ONLIN<br>E |

| Name             | Description                                                                              |
|------------------|------------------------------------------------------------------------------------------|
| GO ONLINE        | Starts all executed Inspections                                                          |
| GO OFFLINE       | Stops all inspections                                                                    |
| RESET ERROR      | Reset Status Register ERROR                                                              |
| RESET COUNT      | Resets the Count for all inspections                                                     |
| EXE CMD          | Executes the command specified by Control.cmdCode                                        |
| TRIGGER          | Triggered inspection. The inspection is performed on the images acquired by the trigger. |
| RESET DATA VALID | Reset the Valid Status Register Data                                                     |

- EIPInput Structure
- \*1: Control Signal Assignment

Variable: EIPInput. STATUS assignment

| 15 | 14 | 13 | 12 | 11            | 10           | 9            | 8                  | 7                 | 6 | 5                     | 4     | 3                    | 2           | 1           | 0          |
|----|----|----|----|---------------|--------------|--------------|--------------------|-------------------|---|-----------------------|-------|----------------------|-------------|-------------|------------|
|    |    |    |    | DATA<br>VALID | INSP<br>STAT | INSP<br>BUSY | TRIGG<br>ER<br>ACK | EXE<br>CMD<br>ACK |   | RESET<br>COUNT<br>ACK | ERROR | TRIGG<br>ER<br>READY | ACQ<br>BUSY | EXP<br>BUSY | ONLIN<br>E |

| Name     | Description                                                                                                    |
|----------|----------------------------------------------------------------------------------------------------|
| ONLINE   | The inspection is being executed.                                                                                                    |
| EXP BUSY | The camera is busy capturing images. Make sure the camera is not triggered and the object under inspection is not moved during this time. |

| ACQ BUSY        | The camera is busy acquiring images. A trigger cannot be                |
|-----------------|-------------------------------------------------------------------------|
|                 | received while the camera is in the Busy state.                         |
| TRIGGER READY   | The camera is ready to receive a trigger. This is equivalent to         |
|                 | ONLINE == 1 and ACQBUSY == 0.                                           |
| ERROR           | An error occurred.                                                      |
|                 | Clear the RESET ERROR control bit by setting it to High.                |
| RESET COUNT ACK | This bit mirrors the RESET COUNT control bit.                           |
|                 | The PLC can confirm that the camera has received a reset                |
|                 | command when this goes High.                                            |
|                 | The PLC can then return the RESET COUNT control signal to               |
|                 | Low.                                                                    |
| EXE CMD ACK     | This bit mirrors the EXE CMD control bit.                               |
|                 | This bit mirrors the TRIGGER control bit.                               |
| TRIGGER ACK     | This bit mirrors the TRIGGER control bit.                               |
| INSP BUSY       | When Inspection 1 is processing an image, this bit is High.             |
| INSP STAT       | This bit indicates the Result Status of Inspection 1.                   |
|                 | If the inspection passed, it will be 1. It is valid only when DataValid |
|                 | becomes High.                                                           |
| DATA VALID      | When Inspection 1 completes, this bit becomes High.                     |
|                 | The PLC should set RESET DV to High to clear this signal when a         |
|                 | Read result is available.                                               |
|                 |                                                                         |

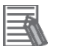

### Note

For more detailed information on Commands and their Responses, please refer to "Chapter 2 Using EtherNet/IP" in "Smart Camera F430-F Series AutoVISION Industrial Protocol Manual" (SDNC-752).

### Precautions for Correct Use

If the number of bytes of data for the smart camera Tag data link is an odd byte number, declare it as BYTE type instead of declaring it as BOOL type.

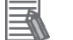

N

#### Note

With Sysmac Studio, two methods can be used to specify an array for a data type. After specifying, (1) is converted to (2), and the data type is always displayed as (2). (1)BOOL[16]  $\checkmark$  (2)ARRAY[0..15] OF BOOL

In this document, the data type is simplified by displaying BOOL[16].

(The example above means a BOOL data type with sixteen array elements.)

# 6.4. Tag Set

The Tag set settings to perform Tag data links is shown below. The data within the Tag set is in ascending order with the following OUT No. and IN No.

|   | Originat | or Variable (Tag set name)         | Data size (byte) |  |  |  |  |  |  |
|---|----------|------------------------------------|------------------|--|--|--|--|--|--|
| Ε | IPOutput |                                    | 320              |  |  |  |  |  |  |
|   | OUT No.  | Global Variable Name (Tag<br>Name) | Data size (byte) |  |  |  |  |  |  |
|   | 1        | EIPOutput                          | 320              |  |  |  |  |  |  |

### ■ Output Area (Controller → Smart Camera)

■ Input Area (Smart Camera → Controller)

|   | Originat | or Variable (Tag set name)         | Data size (byte) |  |  |  |
|---|----------|------------------------------------|------------------|--|--|--|
| Ε | IPInput  |                                    | 320              |  |  |  |
|   | IN No.   | Global Variable Name (Tag<br>Name) | Data size (byte) |  |  |  |
|   | 1        | EIPInput                           | 320              |  |  |  |

# 6.5. Tag Data Link Table

The content of tag data link table settings (connection settings) is shown below. The values shown in the red frame are those values defined in the EDS file of the smart camera.

| Connection name | Connection I/O Type | RPI (ms) | Timeout |
|-----------------|---------------------|----------|---------|
| default_001     | IO320               | 50.0     | RPI x 4 |

| Connection<br>I/O Type | Input /<br>Output | Target Variable | Size<br>(Byte) | Originator Variable<br>(Tag set name) | Size<br>(Byte) | Connection<br>type              |
|------------------------|-------------------|-----------------|----------------|---------------------------------------|----------------|---------------------------------|
| 10220                  | Input             | 102             | 320            | EIPInput                              | 320            | Point to<br>Point<br>connection |
| 10320                  | Output            | 114             | 320            | EIPOutput                             | 320            | Point to<br>Point<br>connection |

# 7. EtherNet/IP Connection Procedure

This section describes the procedures for connecting the Smart camera and Controller on an EtherNet/IP network.

The explanations of procedures for setting up the Controller and smart camera given in this document are based on the use of the factory default settings. For the initialization, refer to Section 8. Initialization Method.

# 7.1. Operation Flow

The procedures for setting up the EtherNet/IP Tag data links are as follows.

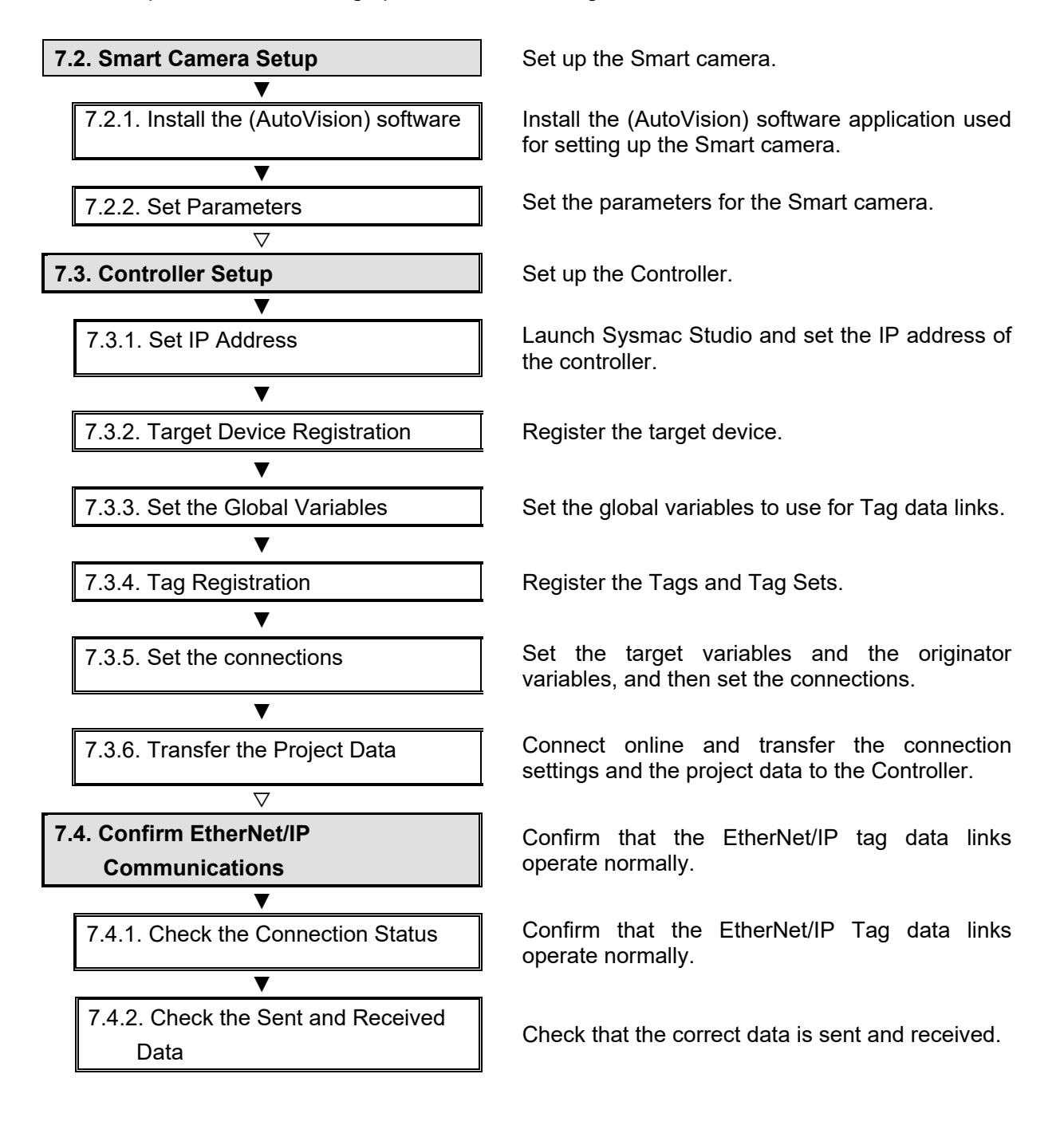

# 7.2. Smart Camera Setup

Setting up the Smart camera.

# 7.2.1. Install the (AutoVision) software

Install the (AutoVision) software application used for setting up the Smart camera. For more details on installing the AutoVision software, please refer to the "AutoVISION Quick Start Guide" (Z434).

## 7.2.2. Set Parameters

Set the parameters for the Smart camera.

Set the IP address of your computer to "192.168.188.100" and its subnet mask to "255.255.0.0".

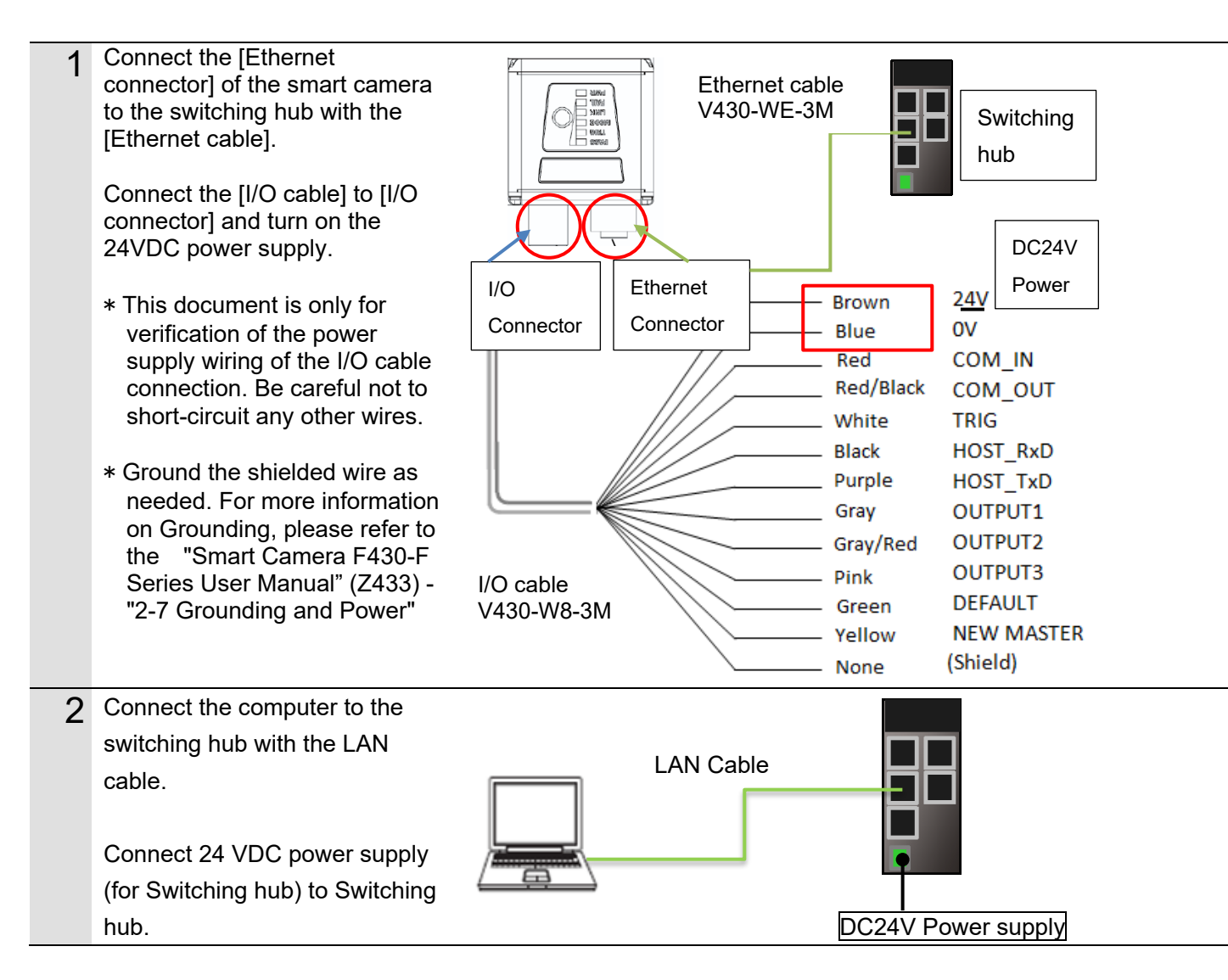

| 3 | Set the IP Address of the                                                                                                    |                                                                                                    |  |  |
|---|----------------------------------------------------------------------------------------------------|----------------------------------------------------------------------------------------------------|--|--|
| • | computer.                                                                                                    | Internet Protocol Version 4 (TCP/IPv4) Properties X                                                        |  |  |
|   | For the IP address,                                                                                                    | General                                                                                                    |  |  |
|   | "192.168.188.100",                                                                                                    | You can get IP settings assigned automatically if your network supports                                    |  |  |
|   | set the subnet mask to                                                                                                    | this capability. Otherwise, you need to ask your network administrator<br>for the appropriate IP settings. |  |  |
|   | "255.255.0.0".                                                                                                    |                                                                                                    |  |  |
|   |                                                                                                    | Obtain an IP address automatically                                                                         |  |  |
|   | For the procedure to open the                                                                                                | Use the following IP address:                                                                              |  |  |
|   | screen on the right,                                                                                                    | IP address: 192 . 168 . 188 . 100                                                                          |  |  |
|   | please refer to Step 4 below.                                                                                                | Subnet mask: 255 . 255 . 0 . 0                                                                             |  |  |
|   |                                                                                                    | Default gateway:                                                                                           |  |  |
|   |                                                                                                    | Obtain DNS server address automatically                                                                    |  |  |
|   |                                                                                                    | • Use the following DNS server addresses:                                                                  |  |  |
|   |                                                                                                    | Preferred DNS server:                                                                                      |  |  |
|   |                                                                                                    | Alternate DNS server:                                                                                      |  |  |
|   |                                                                                                    |                                                                                                    |  |  |
|   |                                                                                                    | Validate settings upon exit Advanced                                                                       |  |  |
|   |                                                                                                    | OK Cassal                                                                                                  |  |  |
|   |                                                                                                    | UK Caricei                                                                                                 |  |  |
| 1 | Static connection (fixed IP a                                                                                                | hdress)                                                                                                    |  |  |
| 4 | (1) From the Windows Start menu, select Control Panel - Network and                                                          |                                                                                                    |  |  |
|   |                                                                                                    |                                                                                                    |  |  |
|   | Internet - Network and Sharing Center.<br>(2) Click on Local Area Connection, The Local Area Connection Status Dialog Box is |                                                                                                    |  |  |
|   | displayed. Click Properties.                                                                                                 |                                                                                                    |  |  |
|   | (3) In the [Local Area Connection F                                                                                          | Properties] dialog box, select [Internet Protocol Version 4                                                |  |  |
|   | (TCP / IPv4)], and click the [Proper 192 168 188 100                                                                         | ties] button. Set the IP Address of the PC to                                                              |  |  |
|   | (4) Click the "OK" button                                                                                                    |                                                                                                    |  |  |
|   |                                                                                                    |                                                                                                    |  |  |
| 5 | Launch the AutoVision software.                                                                                              | OMRON AutoVISION                                                                                           |  |  |
|   |                                                                                                    |                                                                                                    |  |  |
|   |                                                                                                    | KeadMe                                                                                                    |  |  |
|   |                                                                                                    | OMRON AutoVISION                                                                                           |  |  |
|   |                                                                                                    |                                                                                                    |  |  |

| 6 | After starting AutoVision, if the                       |                                                                                                    |
|---|---------------------------------------------------------|----------------------------------------------------------------------------------------------------|
|   | smart camera is displayed in the                        | Sno device selected>                                                                                                    |
|   | device selection list, proceed to                       | File Help ( P ) P (                                                                                                    |
|   | Step 8.                                                 |                                                                                                    |
|   |                                                         | Connect                                                                                                    |
|   | If the AutoVision startup screen                        |                                                                                                    |
|   | does not appear, go to step 7.                          | Select Device V                                                                                                    |
|   |                                                         | Emulator<br>No Job Loaded                                                                                                    |
|   |                                                         |                                                                                                    |
|   |                                                         | No Job Loaded                                                                                                    |
|   |                                                         |                                                                                                    |
|   |                                                         |                                                                                                    |
|   |                                                         |                                                                                                    |
| 7 | If the AutoVision startup screen de                     | pes not appear it means that communication between the                                                                                                    |
| 1 | smart camera and the PC has not                         | been established so please check the following.                                                                                                    |
|   | - Dece the E420 and the DC have                         | a a proper physical (apple) connection?                                                                                                    |
|   | Are the respective IP Addresses                         | s on the PC and on the F430 smart camera set correctly?                                                                                                    |
|   | $\rightarrow$ Refer to 4. for setting the I             | P Address of the PC.                                                                                                    |
|   | Do a hardware reset of the F43                          | 0.                                                                                                    |
|   | → When turning the power or<br>until its light turns on | n, press and hold the setup button on the smart camera body                                                                                                    |
| 8 | After selecting the smart                               |                                                                                                    |
| Ŭ | camera, the settings screen will                        | 일 OMION AUKOVSION 15 FAID: 14/38E = <140 580 Loaded > 17C = 110 580 Loaded > X                                                                                                    |
|   | display.                                                | File Heg 🕐 🖉 🖉 🐟 📃 🕐                                                                                                    |
|   | Check the settings indicated by                         | Connected OMIC ON CONTROL                                                                                                    |
|   | the red boxes.                                          | F450-fA398E     No job is loaded                                                                                                    |
|   | EtherNet/IP connection is                               | Create a New Job                                                                                                    |
|   | Enabled by default, so you do                           | Model F430F SXGA<br>Category SmatChares<br>Version 9-20,2021                                                                                                    |
|   | not need to change the settings                         | Memory 255 M8<br>Tash 204 M9<br>P Address 192 648 882<br>MM Address 192 164 882                                                                                                    |
|   | from its default.                                       | Gibert Matt         2552550           Gamey         321.06.108.2           DHOP         Diabled           Number of wind 107 once.         4                                                                                                    |
|   |                                                         | Image sets II OP Reit         48211           Industrial Protocol         EtherNau/IP           Sets II Are         5533.1                                                                                                    |
|   | If you need to change the IP                            | Terrer Series Constraints Constraints Cons |
|   | address, for example when                               | Rox Costod None Auto Button True                                                                                                    |
|   | connecting multiple F430                                |                                                                                                    |
|   | devices, change the setting from                        | [H430-HA998 [192] INB. 1882 [H420-F \$KGA]                                                                                                    |
|   | [IP address] as necessary.                              |                                                                                                    |

| 9      | Create a new job and set the<br>"Locate Shape", "OCR" and<br>"Decode" tools.<br>* In this chapter, you will create<br>a job to output the detection<br>points from the Locate Shape<br>tool, the text string read by the<br>OCR tool and character text<br>decoded from a 2D Code using<br>Ethernet/IP communications. | CALLANDOCIONAL FLOOD Addited - sile - valued hall hall hall hall hall hall hall hal                                                                                                    |  |
|--------|----------------------------------------------------------------------------------------------------|----------------------------------------------------------------------------------------------------|--|
| 10     | Select the Camera Tools and set the Trigger to "Sensor 1".                                                                                                    | With Mudded Could will all all all all all all all all all                                                                                                    |  |
| 1<br>1 | Select Locate Shape tool, click<br>the second icon (Instance1<br>Point), and set to EIP input float1<br>to float3.<br>* The icon will change to to<br>indicate when it is set.                                                                                                    | Consection       Image       Image |  |

| 12 | Select OCR, click the second<br>icon (Output String) and set<br>it to EIP Input String 1.   | With Address of Address of Address |  |
|----|---------------------------------------------------------------------------------------------|----------------------------------------------------------------------------------------------------|--|
| 13 | Select Decode, click the first<br>icon (Status), and set it to<br>bool1 of EIP input.       | <complex-block></complex-block>                                                                                                    |  |
| 14 | Select Decode, click the second<br>icon (Decoded Text) and<br>set it to EIP Input String 2. | Internet       Internet       Internet         Internet       Internet       Internet         Internet                                                                                                    |  |

| 15 | Click the icon shown by the red<br>frame to display the Data<br>Navigator Window.<br>If linked as is shown on the right,<br>it is set correctly. | Control Address Control Address and a control Address and a control Address and control Address and control Address and a control Address and a c |
|----|----------------------------------------------------------------------------------------------------|----------------------------------------------------------------------------------------------------|
| 16 | Go to Run view and download<br>the job to smart camera.                                                                                          | <complex-block></complex-block>                                                                                                    |
| 17 | The download is complete when<br>you can successfully transition<br>to the Run screen.                                                           | Participation       Image: Action       Image: Action       Image: Action         Re hds       Image: Action       Image: Action       I                                                                                                    |

# 7.3. Controller Setup

Set up the Controller.

# 7.3.1. Set the IP address

Launch Sysmac Studio and set the IP address of the controller. Install Sysmac Studio on PC beforehand.

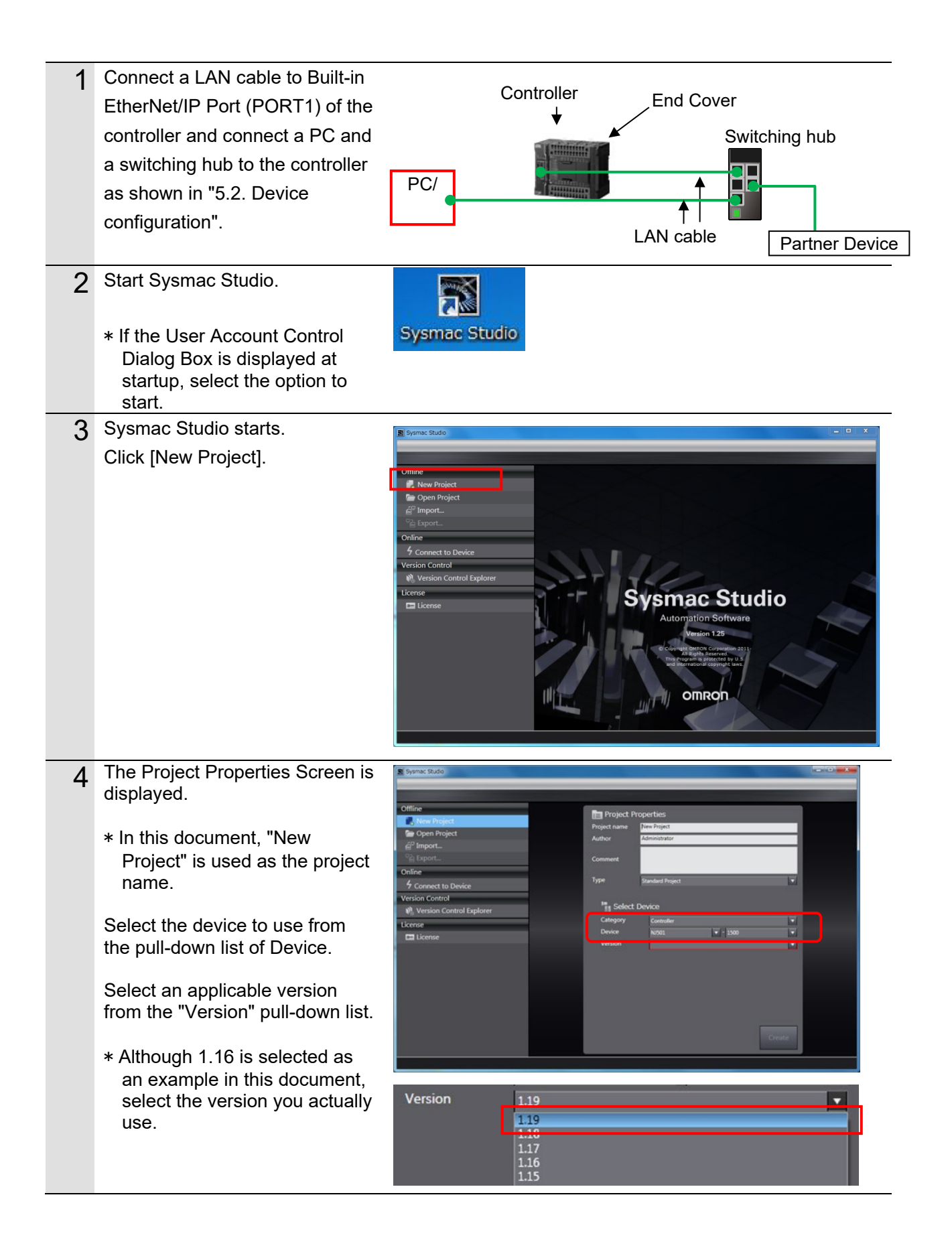

| 5 | Click "Create".                                                                                                    | Image: Stude         Offline         Image: Stude         Image: Stude <td< th=""></td<>                                                                                                    |
|---|----------------------------------------------------------------------------------------------------|----------------------------------------------------------------------------------------------------|
| 6 | The New project screen is<br>displayed.<br>The following panes are<br>displayed in this window.<br>Left: Multiview Explorer<br>Upper right: Toolbox<br>Lower right: Controller Status<br>Pane<br>Top middle: Edit Pane<br>The following tabs are in the<br>lower center of the screen<br>displayed.<br>Output Tab Page<br>Build Tab Page | Image: Control is made to be whether the image of the image of th |
| 7 | Double-click Built-in EtherNet/IP<br>Port Settings under<br>Configurations and Setup -<br>Controller Setup in the Multiview<br>Explorer.                                                                                                    | Configurations and Setup                                                                                                    |
| 8 | The Built-in EtherNet/IP Port<br>Settings Tab Page is displayed                                                                                                    | Built-in EtherNet/IP Port S··· ×                                                                                                    |
|   | in the Edit Pane.<br>Set the following for the "IP<br>Address" settings.                                                                                                    | TCP/IP Settings<br>▼ IP Address<br>● Fixed setting                                                                                                    |
|   | IP Address: 192.168.188.200<br>Subnet mask:<br>255.255.0.0                                                                                                    | IP address       192.168.2501         Subnet mask       255.255.2550         Default gateway          Obtain from BOOTP server.       Fix at the IP address obtained from BOOTP server.                                                                                                    |

# 7.3.2. Install the EDS File

Install the F430-F EDS file.

After AutoVision software has been successfully installed, the EDS can be found in "C:¥OMRON¥Vscape¥Firmware¥eds¥F430".

| 1 | Select "EtherNet/IP Connection                                                                                   |                                                                                                    |             |
|---|----------------------------------------------------------------------------------------------------|----------------------------------------------------------------------------------------------------|-------------|
| • | Settings" from the "Tools" Menu.                                                                                 | Tools Window Help                                                                                                    |             |
|   | 0                                                                                                    | Troubleshooting                                                                                                    |             |
|   |                                                                                                    | Backup                                                                                                    | •           |
|   |                                                                                                    | Export Global Variables                                                                                                    | •           |
|   |                                                                                                    | Comments for Variables and Data Types                                                                                                    | •           |
|   |                                                                                                    | Import ST Program                                                                                                    |             |
|   |                                                                                                    | Import Motor sizing tool Results                                                                                                    |             |
|   |                                                                                                    | Update Configurations and Setup Transfer Data                                                                                                    |             |
|   |                                                                                                    | EtherNet/IP Connection Settings                                                                                                    |             |
|   |                                                                                                    | Launch External Application                                                                                                    | •           |
|   |                                                                                                    | Customize Shortcut Keys                                                                                                    |             |
|   |                                                                                                    | Option                                                                                                    |             |
|   |                                                                                                    |                                                                                                    |             |
| 2 | Double click "Built-in                                                                                           | EP Built-in EtherNet/IP Port S··· EtherNet/IP Device List ×                                                                                                    |             |
|   |                                                                                                    | I Node Address                                                                                                    |             |
|   | Ethernet/IP Port Settings .                                                                                      | 192 168 188 200 Built-in EtherNet/IP Port Settings NI501-1500                                                                                                    | Description |
|   | Ethernel/IP Port Settings .                                                                                      | 192.168.188.200 Built-in EtherNet/IP Port Settings NJ501-1500                                                                                                    | Description |
|   | Ethernel/IP Port Settings .                                                                                      | 192.168.188.200 Built-in EtherNet/IP Port Settings NJ501-1500                                                                                                    | Description |
|   | Ethernel/IP Port Settings .                                                                                      | 192.168.188.200 Built-in EtherNet/IP Port Settings NJ501-1500                                                                                                    | Description |
|   | Ethernet/IP Port Settings .                                                                                      | 192.168.188.200 Built-in EtherNet/IP Port Settings NJ501-1500                                                                                                    | Description |
| 3 | Right-click on the empty space                                                                                   | Image: Secret Secret | Description |
| 3 | Right-click on the empty space<br>below [Target Device] under                                                    | Image: Node Address     Built-in EtherNet/IP Port Settings     NJ501-1500       Image: Node Address     NJ501-1500                                                                                                    | Description |
| 3 | Right-click on the empty space<br>below [Target Device] under<br>[Toolbox], and select [Display                  | 192.168.188.200     Built-in EtherNet/IP Port Settings     NJ501-1500       Toolbox     7       Target Device                                                                                                    | Description |
| 3 | Right-click on the empty space<br>below [Target Device] under<br>[Toolbox], and select [Display<br>EDS Library]. | 192.168.188.200     Built-in EtherNet/IP Port Settings     NJ501-1500                                                                                                    | Description |
| 3 | Right-click on the empty space<br>below [Target Device] under<br>[Toolbox], and select [Display<br>EDS Library]. | 192.168.188.200 Built-in EtherNet/IP Port Settings NJ501-1500                                                                                                    | Description |
| 3 | Right-click on the empty space<br>below [Target Device] under<br>[Toolbox], and select [Display<br>EDS Library]. | 192.168.188.200 Built-in EtherNet/IP Port Settings NJ501-1500                                                                                                    | Description |
| 3 | Right-click on the empty space<br>below [Target Device] under<br>[Toolbox], and select [Display<br>EDS Library]. | 192.168.188.200 Built-in EtherNet/IP Port Settings NJ501-1500                                                                                                    | Description |

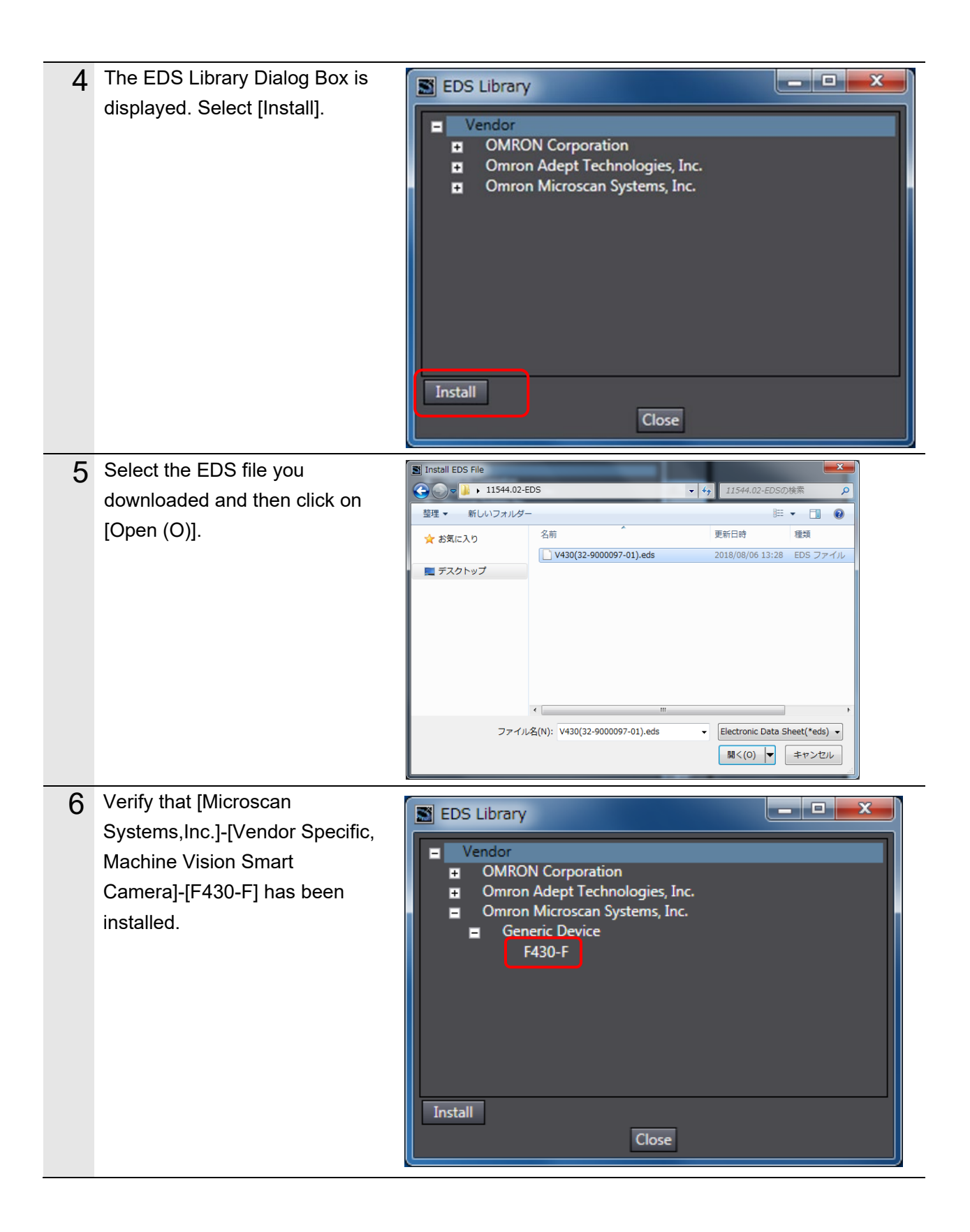

# 7.3.3. Target Device Registration

Register the target device.

| 1 | From the Menu Bar, select<br>[Tools] – [EtherNet/IP<br>Connection Settings].                                                                                                    | Tools       Window       Help         Troubleshooting       Backup         Backup       Import Global Variables         Comments for Variables and Data Types       Import ST Program         Import ST Program       Import Motor sizing tool Results         Update Configurations and Setup Transfer Data         EtherNet/IP Connection Settings         Launch External Application         Customize Shortcut Keys         Option |
|---|----------------------------------------------------------------------------------------------------|----------------------------------------------------------------------------------------------------|
| 2 | In the [Edit Pane], the<br>[EtherNet/IP Device List] tab is<br>displayed.<br>With [Built-in EtherNet/IP Port<br>Settings] selected, right-click the<br>mouse and select [Edit] from the<br>menu. | Eip Built-in EtherNet/IP Port S·       EtherNet/IP Device List ×       Built-in EtherNet/IPection         Node Address       Device       Deso         192.168.188.200       Built-in EtherNet/IP Port Edit       NJ501-1500         Edit       Monitor                                                                                                    |
| 3 | The [Built-in EtherNet/IP Port<br>Settings - Connection] Tab<br>appears in the Edit Pane.                                                                                                    | Built-in EtherNet/IP Port S··· EtherNet/IP Device L Built-in EtherNet/IPection S··· ×                                                                                                    |
| 4 | Click on [ + ] in [Toolbox].                                                                                                    | Toolbox - 4<br>Target Device                                                                                                    |

| 5 | The Add Target Device dialog               |                                                                                           |
|---|--------------------------------------------|-------------------------------------------------------------------------------------------|
|   | appears.                                   |                                                                                           |
|   | In [Node Address] enter                    | Node address 192.168.188.002                                                              |
|   | "192.168.188.2".                           | Revision 1                                                                                |
|   | Click on the [Model Name] and              | Add Cancel                                                                                |
|   | [Revision] fields and select the           |                                                                                           |
|   | following from their pulldown              |                                                                                           |
|   | menus.                                     |                                                                                           |
|   | Model: F430-F                              |                                                                                           |
|   | Revision: 1                                |                                                                                           |
| 6 | Confirm your selection and click<br>[Add]. | Toolbox   Node address   12.168.188.002   Model name   F430-F   Revision     Add   Cancel |
| 7 | 192.168.188.2 is registered in             |                                                                                           |
|   | [Target Device] in the Toolbox.            | Toolbox - 4                                                                               |
|   |                                            | 192.168.188.2 V430-F Rev1                                                                 |
|   |                                            |                                                                                           |
|   |                                            |                                                                                           |

# 7.3.4. Set the Global Variables

Set the global variables to use for Tag data links.

The following Assemblies are used for this example flow.

- Input Assembly: Input Assembly (102)
- Output Assembly: Output Assembly (114)

| - | _ | 7  | Ξ.  |   |   |
|---|---|----|-----|---|---|
| - | - | 1  |     | L |   |
| - | _ | -1 | 0   | a |   |
|   | _ |    |     | N | ķ |
|   | _ | _  | -39 |   |   |

### Note

For information on input and output assemblies, refer to "Smart Camera F430-F Series User Manual for Communications Settings" (Z444).

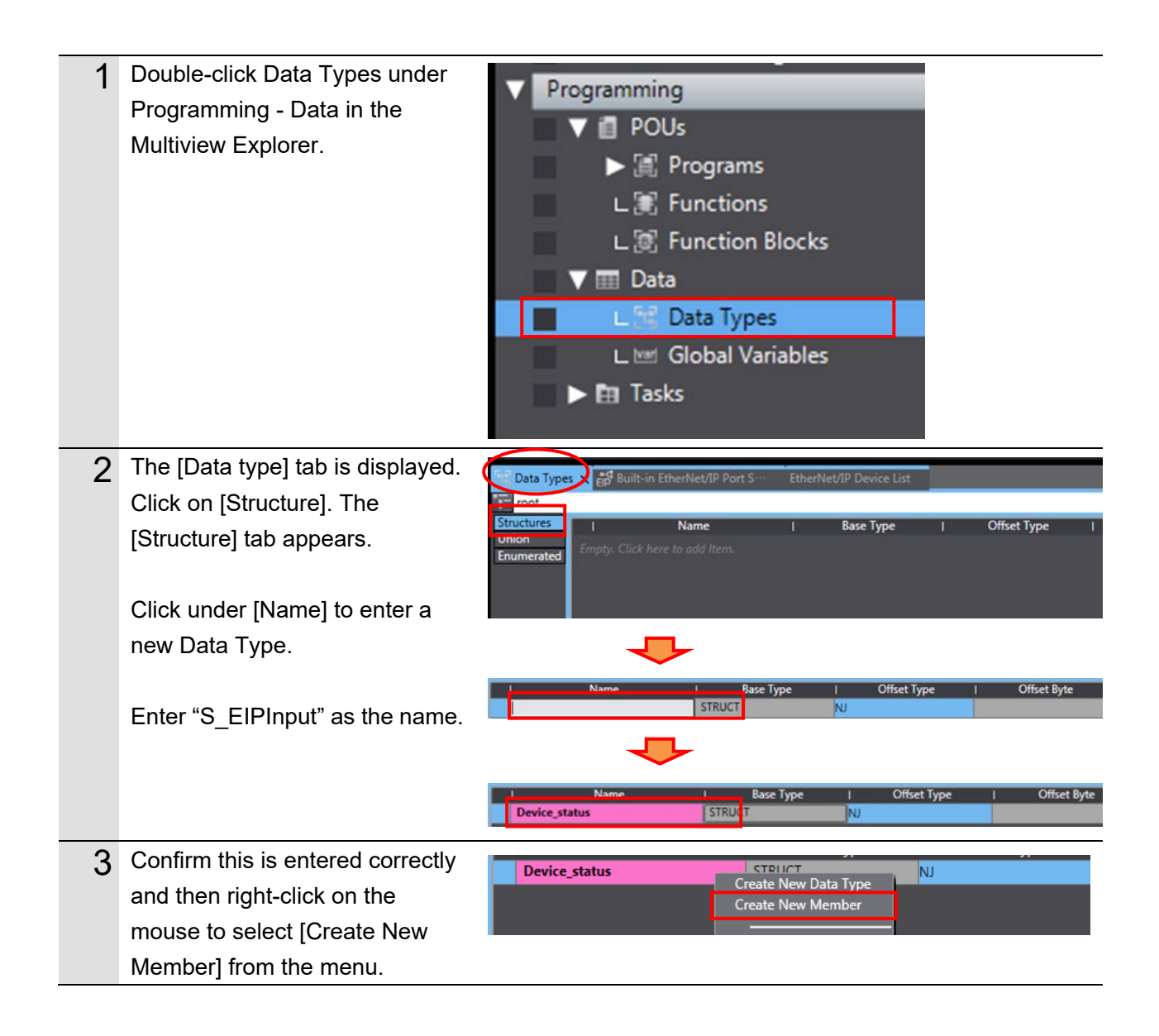

| 4 | Enter the [Name] and [Data                 | Name              | I Base Type        |
|---|--------------------------------------------|-------------------|--------------------|
|   | Type] as shown in the figure on            | ▼ S_EIPInput      | STRUCT             |
|   | the right                                  | STATUS            | U_EIPFlag16        |
|   | the right.                                 | ECHO              | U_EIPFlag16        |
|   |                                            | CmdCodeRsIt       | U_EIPFlag32        |
|   | For details of the content on the          | CmdRet            | U_EIPFlag32        |
|   | right refer to "Smart Camera               | reserved1         | BOOL               |
|   |                                            | State             | U_EIPFlag16        |
|   | F430-F Series Autovision                   | VIO               | U_EIPFlag16        |
|   | Industrial Protocol User Manual            | reserved2         | BOOL               |
|   | (SDNC-752)".                               | bool_val          |                    |
|   |                                            | Int_val           |                    |
|   |                                            | float val         |                    |
|   |                                            | string1 Length    | DINT               |
|   |                                            | string1           | STRING[92]         |
|   |                                            | string2 Length    | DINT               |
|   |                                            | string2           | STRING[28]         |
|   |                                            | string3_Length    | DINT               |
|   |                                            | string3           | STRING[28]         |
|   |                                            | string4_Length    | DINT               |
|   |                                            | string4           | STRING[28]         |
|   | As described in stops 3 to 4               |                   | -                  |
| 5 | create new Data Types and                  | Name              | Base Type          |
|   | Members                                    | S EIPOutput       |                    |
|   |                                            |                   | U EIPElag16        |
|   |                                            | FCHO              | U EIPElag16        |
|   | Here we create Data types for              | CmdCode           | U EIPFlag32        |
|   | the Output Assembly that                   | CmdArg            | U_EIPFlag32        |
|   | controls the F430. such as bits            | reserved1         | ARRAY[031] OF BOOL |
|   | for triggor input                          | VIO               | U_EIPFlag16        |
|   | lor ingger input.                          | reserved2         | BOOL               |
|   | <b>—</b>                                   | bool_val          | ARRAY[063] OF BOOL |
|   | For details of the content on the          | int_val           | ARRAY[09] OF INT   |
|   | right, refer to <mark>"Smart Camera</mark> | long_val          | ARRAY[09] OF DINT  |
|   | F430-F Series AutoVISION                   | float_val         | ARRAY[09] OF REAL  |
|   | Industrial Protocol User Manual            | string_101_Length | DINT               |
|   |                                            | string_101        | STRING[92]         |
|   | (SDNC-752)".                               | string_102_Length | DINT               |
|   |                                            | string_102        | STRING[28]         |
|   |                                            | string_103_Length | STRINGTON          |
|   |                                            | string_103        | DINT               |
|   |                                            | string_104_Length | STRING[28]         |
|   |                                            | sung_ro4          | on and [20]        |
| 6 | From the [Multiview Explorer],             | V Programming     |                    |
| - | navigate to [Programming] -                |                   |                    |
|   | [Data] and double click the                |                   |                    |
|   |                                            | V 🏨 Progra        | ms                 |
|   | "Global Variables" tab.                    | 🕨 🕨 Pro           | gram0              |
|   |                                            | L 🕄 Functio       | ons                |
|   |                                            | 1 St Functio      | on Blocks          |
|   |                                            |                   | JI DIOCKS          |
|   |                                            | V 🎟 Data          |                    |
|   |                                            | ∟ 🗄 Data Ty       | rpes               |
|   |                                            | Ltml Global       | Variables          |
|   |                                            | ► En Tasks        |                    |
|   |                                            |                   |                    |

| 7  | The [Global Variable] tab is                                  | Trig Data Types Global Variables X                                                                                                    |
|----|---------------------------------------------------------------|----------------------------------------------------------------------------------------------------|
|    | displayed in the [Edit Pane].                                 | BOOL A LINE AND A LINE AND A                                                                                                    |
|    |                                                               | <b>-</b>                                                                                                    |
|    | Click in [Name] to enter a new                                | 탄명 Data Types Tor Global Variables x<br>Name Data Type   Initial Value   AT   Retain   Constant   Network Publish                                                                                                    |
|    | Variable.                                                     | BOOL Do not publish                                                                                                    |
|    | In the [Name] field enter                                     |                                                                                                    |
|    | "EIPOutout"                                                   | Name         Data Type         Initial Value         AT         Retain         Constant         Network Publish           EIPOutput         BOOL         Image: Constant in the second second secon |
|    |                                                               |                                                                                                    |
|    | Enter [S EIPOutput] as the                                    | Name   Data Tyme   Initial Value   AT   Retain   Constant   Network Publish                                                                                                    |
|    | "Data type".                                                  |                                                                                                    |
|    |                                                               | Name   Data Type   Initial Value   AT   Retain   Constant   Network Publish                                                                                                    |
|    | In the [Network Publish] menu                                 | #2公開<br>★ 公開<br>3.1                                                                                                    |
|    | select "Output".                                              | (出力)                                                                                                    |
|    |                                                               |                                                                                                    |
|    |                                                               | Name         Data Type         I nitial Value         AT         I Retain         I Constant         Network Publish           EIPOutput         S_EIPOutput197         □         □         世力         世力         ■                                                                                                    |
| 8  | Confirm this is entered correctly                             |                                                                                                    |
| U  | and then right-click on the                                   | Retain   Constant                                                                                                    |
|    | mouse to select [Create New]                                  |                                                                                                    |
|    | from the menu.                                                |                                                                                                    |
|    |                                                               | Create New                                                                                                    |
|    |                                                               |                                                                                                    |
| 9  | As in step 7, enter the following data in the Create New Area | Name   Data Type   Initial Value   AT   Retain   Constant   Network Publish                                                                                                    |
|    | • Name: EIPInput                                              | ElPinput S_ElPinput103 input                                                                                                    |
|    | Data type: S_EIPInput                                         |                                                                                                    |
| 10 | Network Publish: Input                                        |                                                                                                    |
| 10 | under "Configurations and                                     | Multiview Explorer • # "g Data Types werd Global Variables Task Settings ×<br>new_Controller_0 • Task Settings for Exclusive Control of Variables                                                                                                    |
|    | Setup" in the Multiview Explorer.                             | ✓ Configurations and Setup     ﷺ EtherCAT     ✓ PrimaryTask                                                                                                    |
|    | The "Task Settings" Tab Page is                               | Variable to be refreshed   Data Type   Variable C                                                                                                    |
|    | displayed in the Edit Pane.                                   |                                                                                                    |
|    | Click on [VAR].                                               | Crait Settings                                                                                                    |
|    |                                                               | tic Data Irace Settings<br>► K, OPC UA Settings                                                                                                    |
|    |                                                               | V Programming                                                                                                    |

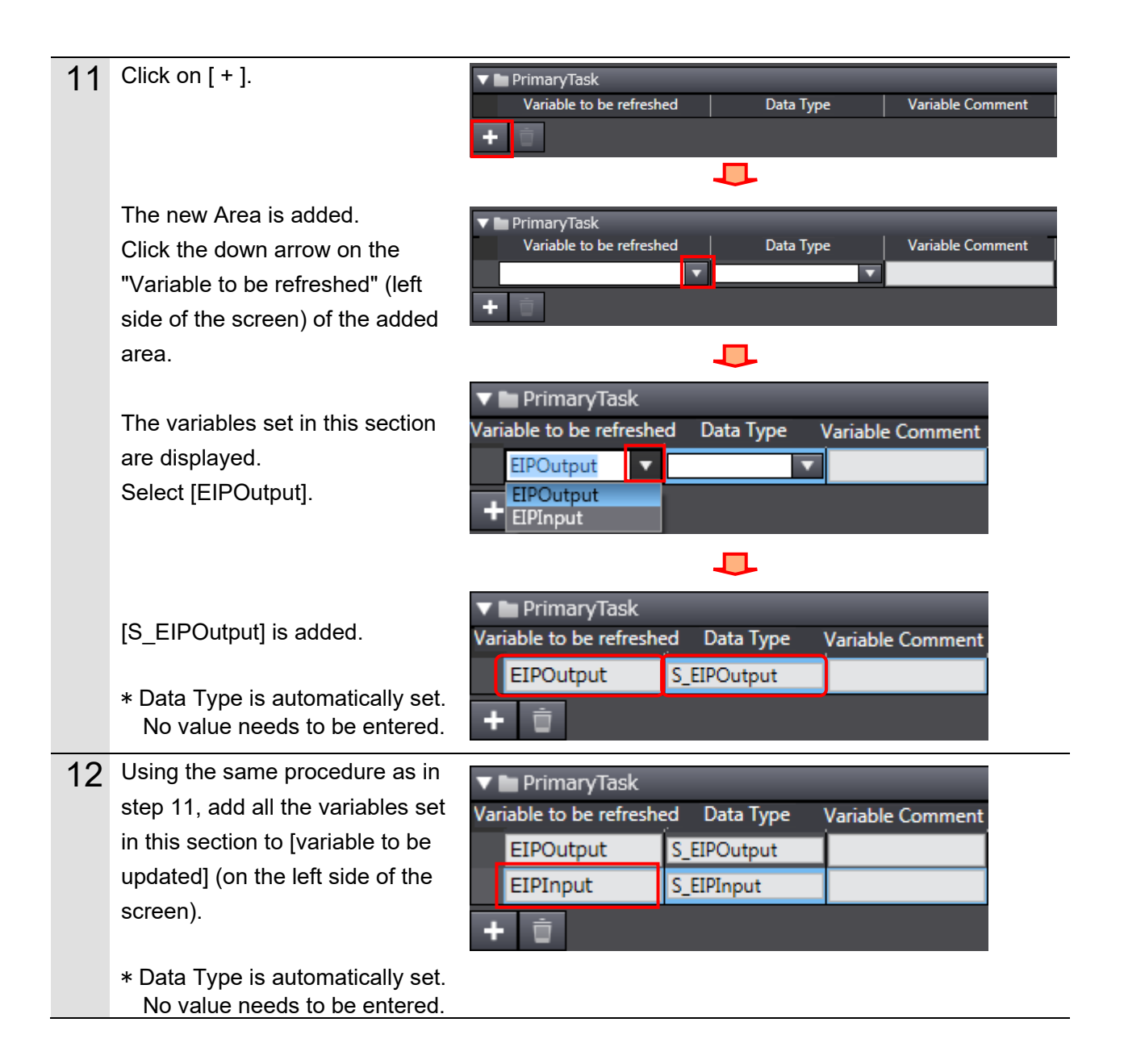

# 7.3.5. Tag Registration

Register the Tags and Tag Sets.

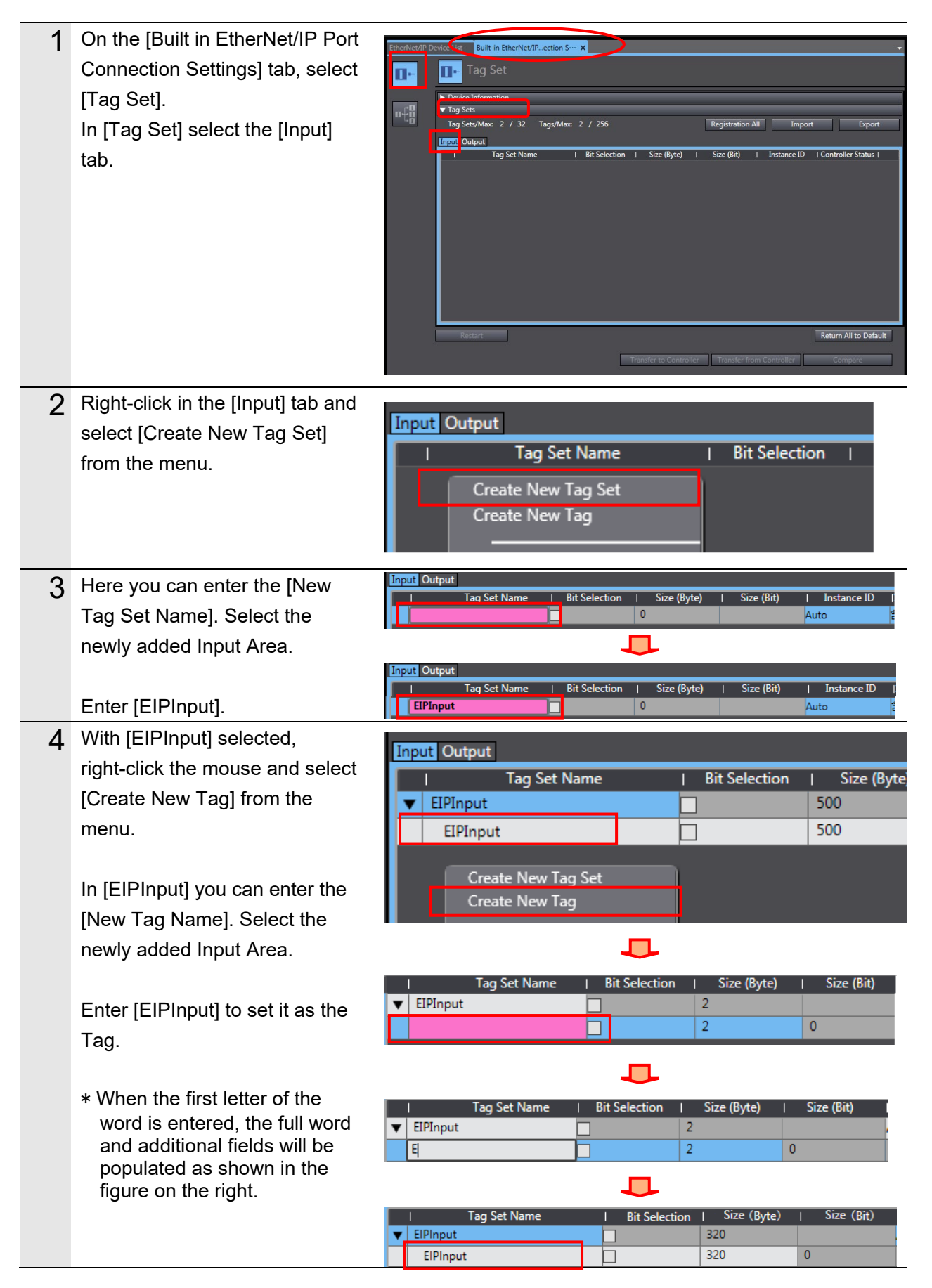

| 5 | Select the [Output] tab.<br>Right-click in the [Output] tab<br>and select [Create New Tag Set]<br>from the menu.                           | Input Output I Tag Set Name   Bit Selection   Create New Tag Set Create New Tag                                                                    |
|---|----------------------------------------------------------------------------------------------------|----------------------------------------------------------------------------------------------------|
| 6 | Here you can enter the [New                                                                                                    |                                                                                                    |
| 0 | Tag Set Name]. Following the same procedure described in                                                                                   | Input Output I Tag Set Name   Bit Selection   Size (Byte)   Size (Bit) EIPOutput 4                                                                 |
|   | Step 3, enter [EIPOutput].                                                                                                    |                                                                                                    |
| 7 | Using the same procedures<br>described in Step 4, add the<br>Global variables as Tags in the<br>OUT No. order shown in [6.3.<br>Tag Sets]. | Input     Output       I     Tag Set Name     I     Bit Selection     I     Size (Byte)     I     Size (Bit)       EIPOutput     320     320     0 |
| 8 | Make sure that both [Tag Sets /                                                                                                    | ▼ Tag Sets                                                                                                    |
|   | Max] and [Tags / Max] are "2".                                                                                                    | Tag Sets/Max: 2 / 32 Tags/Max: 2 / 256                                                                                                    |

# 7.3.6. Setting up a Connection

Set the Target Variable (the side on which the connection will be established) and the originator variable (the side for establishing the connection) and set up the connection (Tag Data Link Table).

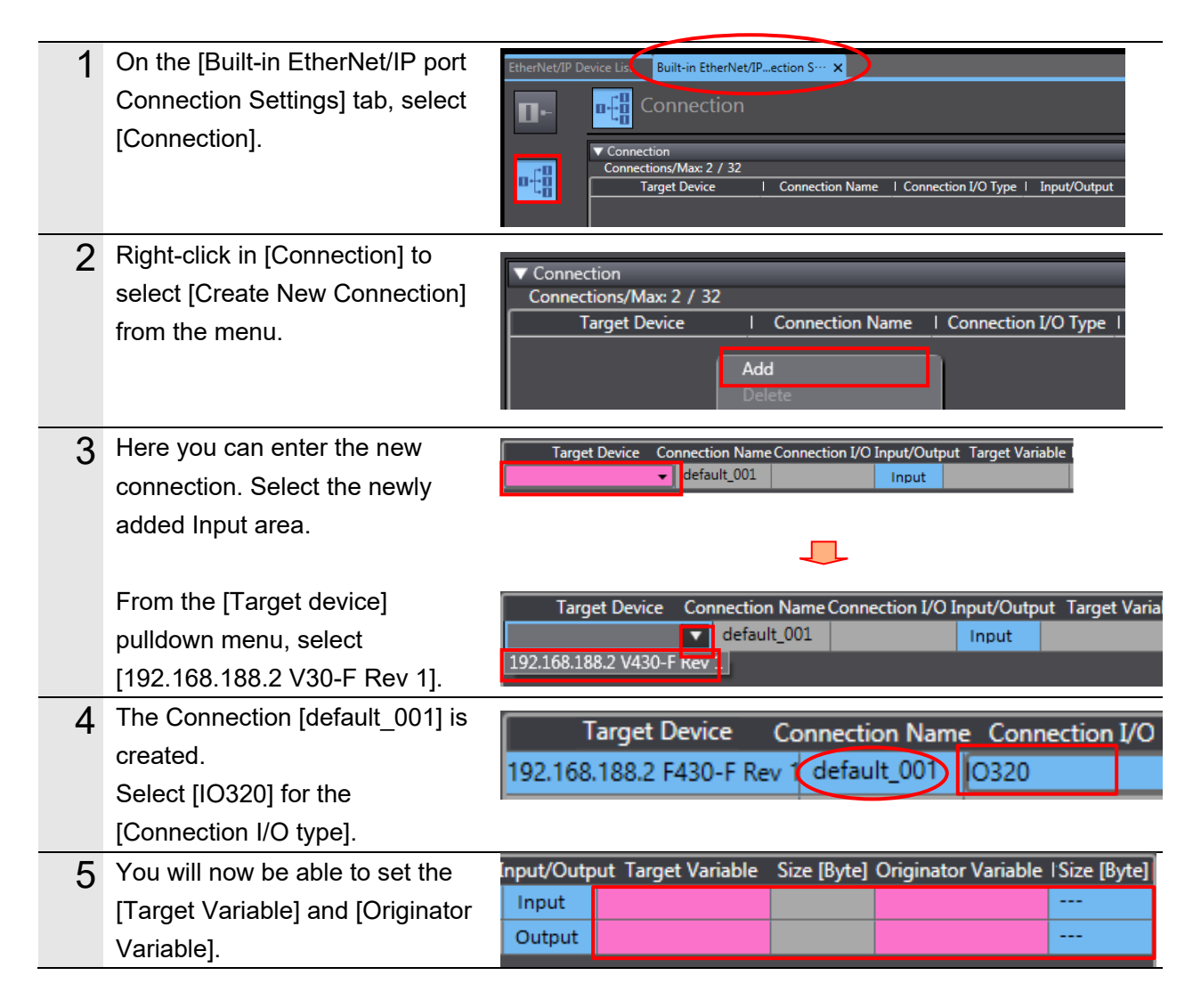

| 6 | Click on [Target Variable] for<br>[Input]                                                                                  | Input/Output Target Variable Size [Byte] Originator Variable ISize [Byte]<br>Output                                                         |
|---|----------------------------------------------------------------------------------------------------|----------------------------------------------------------------------------------------------------|
|   | If you enter "[Ctrl] + [Space]"<br>from the keyboard, the available<br>"Assembly Numbers" for use will                     | -                                                                                                    |
|   | be displayed.                                                                                                    | Input/Output Target Variable   Size [Byte]   Originator Variable                                                                            |
|   | * As shown in the example<br>figure on the right, by typing<br>[1] as the first digit of the<br>"Assembly Number", all the |                                                                                                    |
|   | possible Assembly Numbers<br>beginning with that digit will be<br>displayed.                                               | Input 102 320<br>Output 0 00000000000000000000000000000000                                                                                  |
|   | Select the Assembly Number.                                                                                                |                                                                                                    |
|   | In the same manner, set the<br>[Target Variable] for [Output]                                                              | Input     102     320       Output     114     320                                                                                          |
| 7 | Now click on [Originator                                                                                                   | Input/Output Target Variable   Size [Byte] Originator Variable                                                                              |
|   | Variable] for [Input].                                                                                                    | Input 102 320                                                                                                    |
|   | The available Tag Set Names                                                                                                | Output 114 320 EIPInput                                                                                                    |
|   | will be displayed. Select the one                                                                                          |                                                                                                    |
|   | to use.                                                                                                    | Input/Output Target Variable   Size [Byte]  Originator Variable 'Size [Byte]                                                                |
|   |                                                                                                    | Input         102         320         EIPInput         ✓         320           Output         114         320         EIPOutput         320 |
|   | In the same manner, set the                                                                                                |                                                                                                    |
| Q | Set the [Connection I/O] and                                                                                               | Originator Variable   Size [Byte] Connection I/O RPI[ms]   Timeout                                                                          |
| 0 | [RPI[ms]] only as needed.                                                                                                  | EIPInput - 320 Point to Point c 50.0 RPI x 4                                                                                                |
|   |                                                                                                    | EIPOutput 320 Point to Point d                                                                                                    |
| 9 | Verify that [Number of                                                                                                    | Connection                                                                                                    |
|   | connections] shows [2].                                                                                                    | Connections/Max 2/ 32                                                                                                    |

# 7.3.7. Transfer the Project Data

Connect online and transfer the connection settings and the project data to Controller.

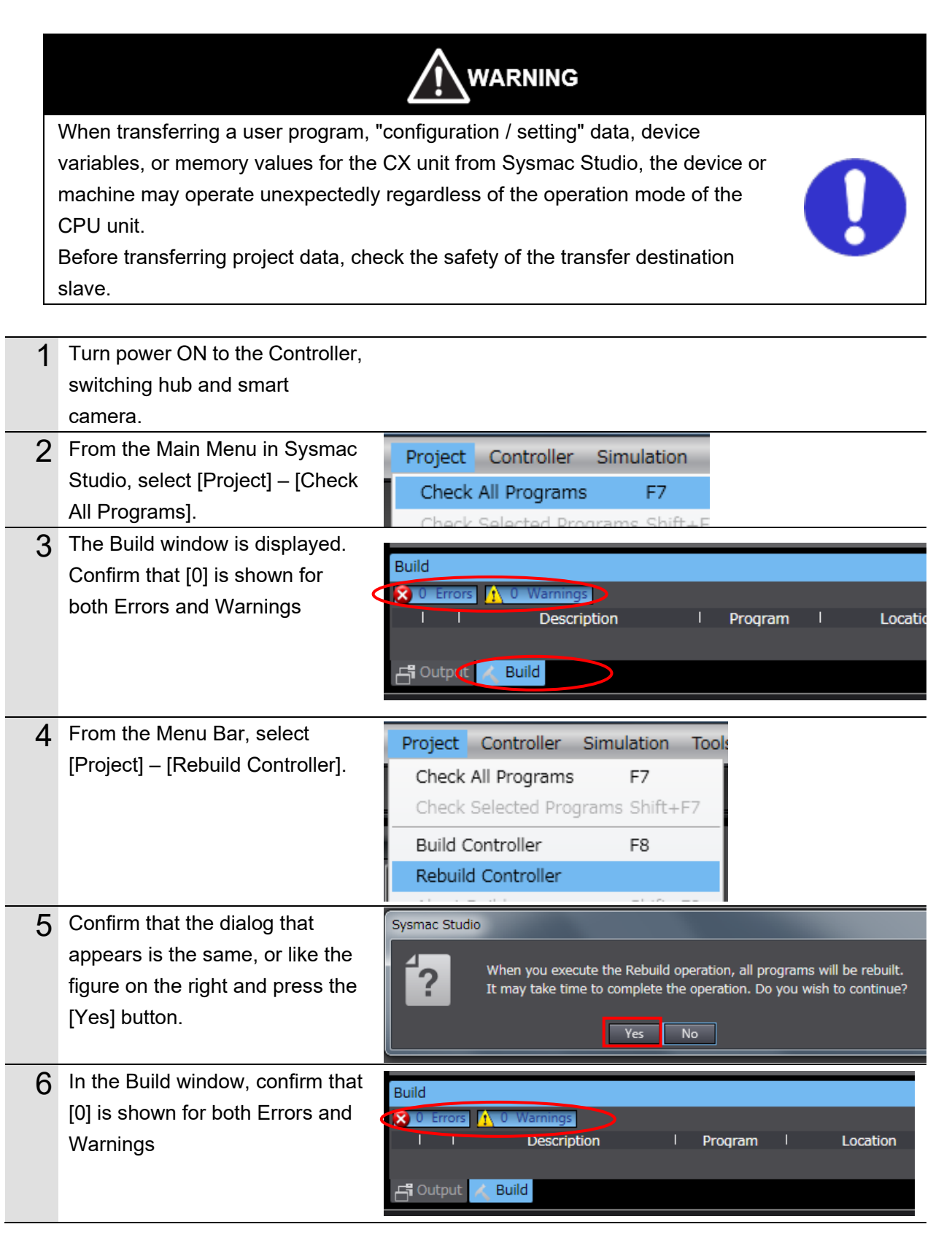

| 7  | From the Menu Bar, select                                                     | Controller Simulation Tools                                                                                           | Window Hel                                                                            |            |
|----|-------------------------------------------------------------------------------|----------------------------------------------------------------------------------------------------|---------------------------------------------------------------------------------------|------------|
|    | [Controller] – [Communications                                                | Communications Setup                                                                                                  |                                                                                       |            |
|    | Setup].                                                                       | Change Device                                                                                                    |                                                                                       |            |
|    |                                                                               | Online                                                                                                    | Ctrl+W                                                                                |            |
| _  |                                                                               | Offline                                                                                                    | Ctri+Si                                                                               |            |
| 8  | The [Communications Setup]                                                    | Communications Setup                                                                                                  |                                                                                       |            |
|    | dialog opens.                                                                 | Select a method to connect with the Controller to use even                                                            | ry time you go online.                                                                |            |
|    | Make sure that [Ethernet                                                      | Direct connection via Ethernet     Remote connection via USB     Ethernet connection via a hub                        | <b>_</b> +~                                                                           |            |
|    | connection via a hub] is selected                                             | Select one method from these options at ever     Direct connection via USB     Direct connection via Ethernet         | y online connection.                                                                  |            |
|    | for the [Connection Type].                                                    | Remote connection via USB     Ethernet connection via a hub                                                           |                                                                                       |            |
|    | Also, enter [192.168.188.200] In                                              |                                                                                                    |                                                                                       |            |
|    | IP Address to connect to                                                      | ▼ USB /Ethernet-HUB                                                                                                   |                                                                                       |            |
|    | USB-Remote / Ethernet                                                         | Specify the remote IP address.                                                                                        | 192.168.188.200                                                                       | 1          |
|    | Connection via a hubj.                                                        | USB Com                                                                                                    | munications Test Ethernet Communications Test                                         |            |
|    | Communications Test] and                                                      | ▼ Options                                                                                                    |                                                                                       |            |
|    | confirm that [Communications                                                  | Check forced refreshing when going offline.                                                                           |                                                                                       |            |
|    | test OKI is displayed                                                         | Set the Response Monitor Time in the communications wi<br>Please set a sufficiently large value when connecting to th | th the Controller.(1-3600sec)<br>e Controller via multiple networks, such as VPN conr | nection.   |
|    | Click [OK].                                                                   |                                                                                                    | OK Cancel                                                                             |            |
| 9  | From the Menu Bar, select                                                     | Combrallan Cinculation To                                                                                             | ala Müadavi Itala                                                                     |            |
| Ŭ  | [Controller] – [Online].                                                      | Controller Simulation To                                                                                              | ois window Heip                                                                       |            |
|    | A confirmation dialog will be                                                 | Communications Setup                                                                                                  |                                                                                       |            |
|    | displayed. Confirm the                                                        |                                                                                                    | Chile W                                                                               |            |
|    | information and click [Yes].                                                  | Offline                                                                                                    | Ctrl+W<br>Ctrl+Shift+V                                                                | N          |
|    |                                                                               |                                                                                                    | Curronner                                                                             |            |
|    | <ul> <li>The dialog that is displayed<br/>differs depending on the</li> </ul> |                                                                                                    |                                                                                       |            |
|    | status of the controller you are                                              |                                                                                                    |                                                                                       |            |
|    | to proceed with processing.                                                   |                                                                                                    |                                                                                       |            |
| 10 | When you are online, a yellow                                                 | Multiviou Evoloror                                                                                                    |                                                                                       |            |
|    | frame will be displayed in the                                                |                                                                                                    |                                                                                       |            |
|    | upper part of the [Edit window].                                              |                                                                                                    |                                                                                       |            |
|    |                                                                               |                                                                                                    |                                                                                       |            |
|    | Note                                                                          |                                                                                                    |                                                                                       |            |
|    | Refer to Chapter 6 "Online Conn<br>Operation Manual" (W504) for de            | ections to a Controller" in the<br>tails on online connection t                                                       | ne "Sysmac Studio Ve<br>to the controller                                             | ersion 1.0 |
|    |                                                                               |                                                                                                    |                                                                                       |            |
| 11 | From the Menu Bar, select                                                     | Controller Simulation Tools                                                                                           | Window Help                                                                           |            |
|    | [Controller] – [Synchronize].                                                 | Communications Setup                                                                                                  |                                                                                       |            |
|    |                                                                               | Change Device                                                                                                    |                                                                                       |            |
|    |                                                                               | Online                                                                                                    | Ctrl+W                                                                                |            |
|    |                                                                               | Offline                                                                                                    | Ctrl+Shift+                                                                           |            |
|    |                                                                               | Synchronize                                                                                                    | Ctrl+M                                                                                |            |

12 The [Synchronization] dialog

opens. Confirm that there is a check in the box for the data you wish to transfer. (In the example screen on the right, there is one data item [NX1P2] to transfer). Since you want to transfer the EtherNet/IP connection settings, make sure that the box for "Do not transfer EtherNet/IP connection settings (built-in port and Unit) is unchecked. Click the [Transfer to Controller] Button.

- \* Executing [Transfer to Controller] transfers the data of Sysmac Studio to the controller and checks that the data was received.
- **13** Confirm that the dialog settings are as shown in the figure on the right and press the [Yes] button.

The "Synchronizing" dialog appears.

Another Confirmation dialog appears when synchronization completes. Confirm there are no problems and click the [No] button.

\* Do not return to "Run Mode" yet.

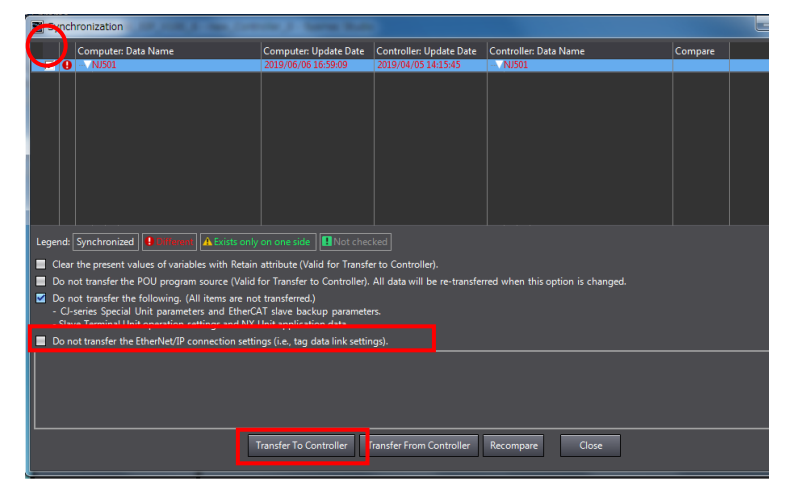

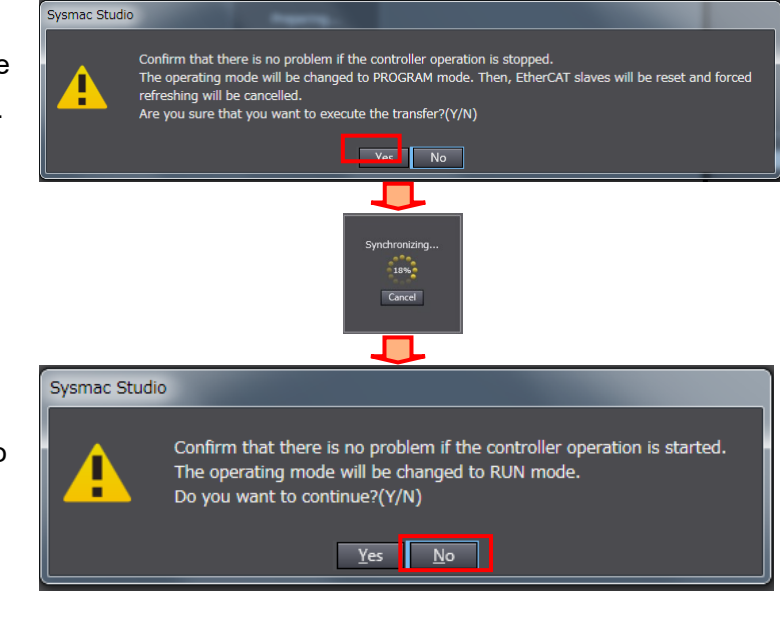

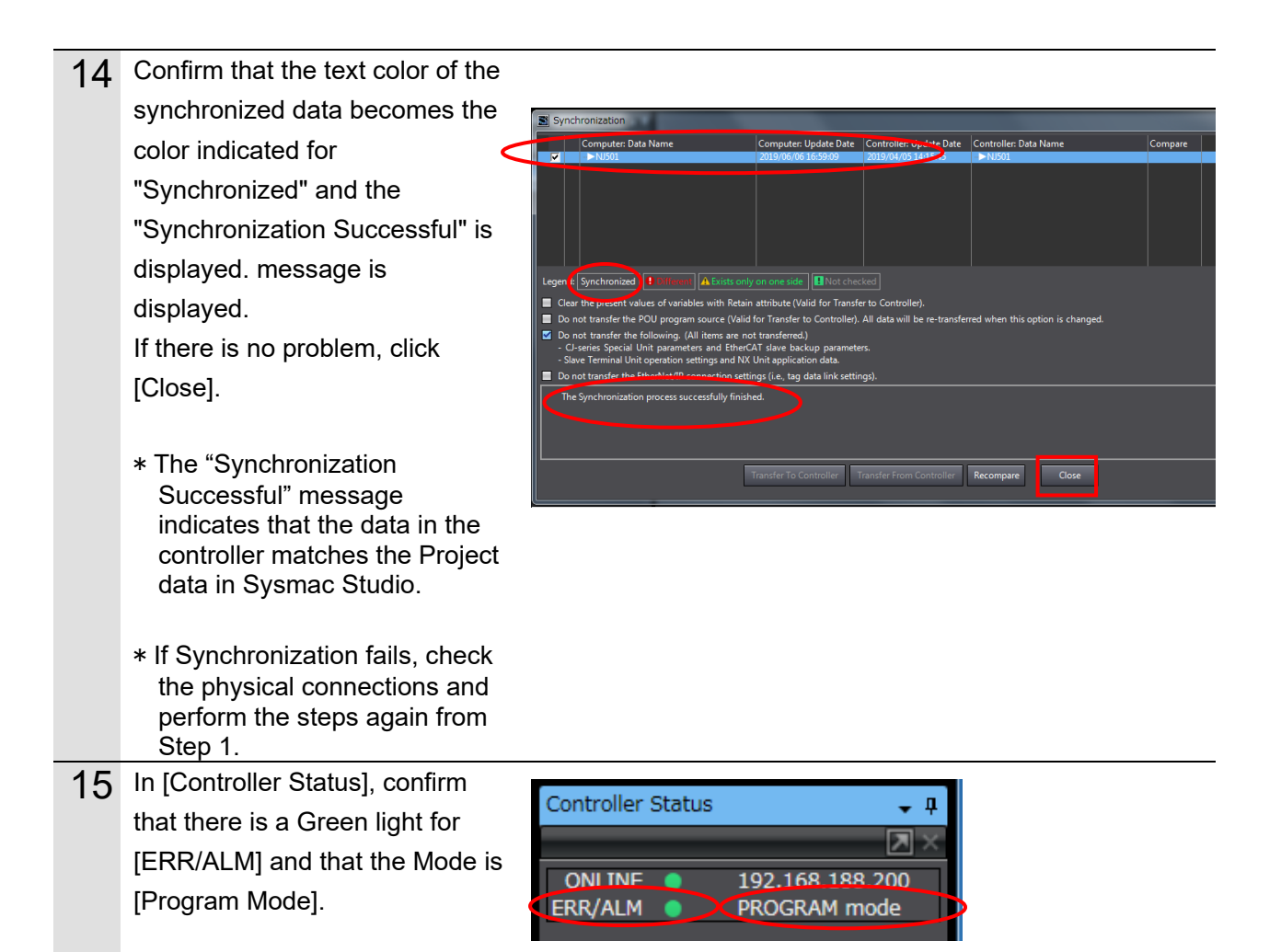

### Precautions for Correct Use

If you change the connection settings (Tag data link table) after executing [Synchronization], the connection settings (Tag data link table) will not be transferred even if you execute [Synchronization] again.

When ready to transfer, please click [Transfer to Controller] in [Built-in EtherNet/IP Port Setting Connection Setting] tab as shown in the figure below.

| EtherNet/IP D | Device fist Built-in EtherNet/IPection S… 🗙                                   |                       |
|---------------|-------------------------------------------------------------------------------|-----------------------|
| •             | <mark>वर्त</mark> ्ती Connection                                              |                       |
| <b>0</b> 48   | Connections/Max: 2 / 32 Torone Davide L Connection Name L Connection 1/0 Time | Insut/Outsut          |
| <u></u>       | range Device i Connection warne i Connection vor                              |                       |
|               |                                                                               |                       |
|               |                                                                               |                       |
|               | ۷                                                                             |                       |
|               |                                                                               |                       |
|               | Device Bandwidth                                                              |                       |
|               | Restart                                                                       | Return All to Default |
|               | Transfer to Controller Transfer from Controller                               | Compare               |

# 7.4. Confirm EtherNet/IP Communications

Confirm that the EtherNet/IP Tag Data Links function correctly.

## 7.4.1. Check the Connection Status

Verify the EtherNet/IP connection and connect to the smart camera with the AutoVision software.

| 1 | Verify that the Tag Data Links are<br>operating normally by observing the<br>LEDs on the controller.<br>Below are the LED indicators for<br>normal operation.<br>NET RUN: Lit Green<br>NET ERR: OFF<br>LINK/ACT: Blinking Yellow<br>(Blinking while sending and<br>receiving packets) | PORT1<br>EtherNet/IP                                                                                                    |
|---|----------------------------------------------------------------------------------------------------|----------------------------------------------------------------------------------------------------|
| 2 | Verify the LEDs on the smart<br>camera.<br>Below are the LED indicators for<br>normal operation.<br>PASS: OFF<br>TRIG: OFF<br>MODE: OFF<br>LINK: Lit Orange<br>FAIL: OFF<br>PWR: Lit Green                                                                                            | PASS<br>TRIG<br>MODE<br>LINK<br>FAIL<br>PWR                                                                                                    |
| 3 | From the Menu Bar, select [Tools] -<br>[EtherNet/IP Connection Settings] to<br>display the EtherNet/IP Device List<br>tab.                                                                                                    | EtherNet/IP Device List ×         I Node Address       Device         I 192.168.188.200       Built-in EtherNet/IP Port Settings                                                                                  |
| 4 | With [Built-in EtherNet/IP Port<br>Settings] selected, right-click the<br>mouse and select [Monitor] from the<br>menu.                                                                                                    | Node Address     Device       192.168.188.200     Built-in EtherNet/IP Port Settings                                                                                                    |
| 5 | The dialog for monitoring the status<br>of the [Built-in EtherNet/IP Port]<br>opens                                                                                                    | Status         Connection Status         Tag Status         Output Tag Set         Input Tag Set         Ethernet Information           Tag         Name         Input/Output         Input Status         Status |

| 6 | Select the [Connection status] tab. |                                         |                                                                                                    |                          |
|---|-------------------------------------|-----------------------------------------|----------------------------------------------------------------------------------------------------|--------------------------|
|   | Verify that the connection shown in | Statu: Connection Status                | Tag Sta us Output Tag Set Input Tag Set Ethernet Inf                                                 | formation                |
|   | [Connection Name] has a blue dot •  | Connec<br>19.168.188.2 (#002) d         | tion Name I Type<br>efault_001 Out/In                                                                | 00:0000 Status           |
|   | beside it.                          | Ŭ                                       |                                                                                                    |                          |
|   | Verify that the [Status] column is  |                                         |                                                                                                    |                          |
|   | displaying [00:0000].               |                                         |                                                                                                    |                          |
| 7 | Select the [Tag Status] tab.        | Status Connection St                    | a us Tag Status Ou tput Tag Set Input Tag S                                                          | Set Ethernet Information |
|   | Verify that all the Tags are listed | Tag Name<br>EIPInput                    | Input/Output I                                                                                       | Status<br>resolved       |
|   | under [Tag Name] and that there     | EIPOutput                               | Output Normally r                                                                                    | esolved                  |
|   | is a blue dot • next to them, or    |                                         |                                                                                                    |                          |
|   | depending on the version of         |                                         |                                                                                                    |                          |
|   | software being used, that in their  |                                         |                                                                                                    |                          |
|   | [Status] column, they all display   |                                         |                                                                                                    |                          |
|   | "Normally resolved".                |                                         |                                                                                                    |                          |
| 8 | Launch the AutoVision software and  | GMRON AutoVISION *: F430-1A398E = unnam | ed job : PC = <current.job been="" has="" not="" saved=""><br/>Run Node<br/>e Edit Run</current.job> | - • ×                    |
|   | change to RUN View.                 | E430-1A398E                             |                                                                                                    | OMPOD                    |
|   |                                     | ▶∎ л ∰∰                                 |                                                                                                    |                          |
|   |                                     | Auto                                    | Vision Training                                                                                      | Locate Shape1            |
|   |                                     | Auto                                    | vision manning                                                                                       |                          |
|   |                                     | 1742 ·                                  | LOT 123456                                                                                           | Decode1                  |
|   |                                     | 100                                     | DATE 05/2012                                                                                         |                          |
|   |                                     | IPANIS.                                 |                                                                                                    |                          |
|   |                                     |                                         | IADEI                                                                                                |                          |
|   |                                     | 13.65                                   | LABEL                                                                                                |                          |
|   |                                     |                                         | LABEL<br>CHECK                                                                                       |                          |

# 7.4.2. Check the Sent and Received Data

Check that the correct data is sent and received.

To confirm this, first place a readable code symbol in the smart camera's field of view.

|   | If you change the value of the variable from the watch window online, the device connected to the output unit may operate regardless of the operation mode of the CPU unit.<br>Sufficiently confirm safety before you change the values of variables on a Watch Tab Page when the Sysmac Studio is online with the CPU Unit.                                  |                                                                                                    |                       |
|---|----------------------------------------------------------------------------------------------------|----------------------------------------------------------------------------------------------------|-----------------------|
| 1 | From Menu Bar in Sysmac Studio,<br>select [View] - [Watch Tab Page].                                                                                                    | ViewInsertProjectControllerSimulationToolsMultiview ExplorerAlt+1ToolboxAlt+2Output Tab PageAlt+3Watch Tab PageAlt+4                                                                                                    |                       |
| 2 | Select [Watch Tab Page 1].                                                                                                    | Watch Tab (Project)1       Device name       Name       Online         new_Controller_0       Input Name       Online         Output       Buil [       Watch Tab (Project)1]                                                                                                    | <ul> <li>✓</li> </ul> |
| 3 | Click on [Input Name] and enter the<br>[Name] for the variable to monitor.<br>If a new variable name needs to be<br>entered, enter the following name<br>for the variable.<br>EIPOutput.CONTROL.F[8]<br>EIPInput.float_val[0]<br>EIPInput.float_val[1]<br>EIPInput.float_val[2]<br>EIPInput.string1_Length<br>EIPInput.string2_Length<br>EIPInput.bool_val[0] | Watch Tab (Project) 1         Device name       Name         new_Controller_0       EIPOutput.CONTROL.F[8]         new_Controller_0       EIPInput.float_val[0]         new_Controller_0       EIPInput.float_val[1]         new_Controller_0       EIPInput.string1_Length         new_Controller_0       EIPInput.string2_Length         new_Controller_0       EIPInput.string2         new_Controller_0       EIPInput.string2         new_Controller_0       EIPInput.string2         new_Controller_0       EIPInput.string2 |                       |

| 4 | Set the [Modify] column of<br>EIPOutput.CONTROL.F[8] to<br>"TRUE".                                      | Name Online Modify<br>EIPOutput.CONTROL.F[8] False TRUE FALSE                                                                              |
|---|----------------------------------------------------------------------------------------------------|----------------------------------------------------------------------------------------------------|
|   | Press the Enter Key and confirm<br>that [Monitor] for<br>EIPOutput.CONTROL.F[8] shows<br>"True".        | I Name Online I Modify<br>EIPOutput.CONTROL.F[8] True FALSE                                                                                |
| 5 | When the measurement processing<br>completes, the result will be<br>reflected on the AutoVision screen. |                                                                                                    |
| 6 | Launch Data Navigator and check                                                                         | 💥 OMRON AutoVSION #: F430-1A358E = CommunicationGuide_ElBoxp : PC = CWUsersN010120204VDocumentsVOMRON F400/CommunicationGuide_ElBoxp - 🗆 🗙 |
| U | the details of the measured values.                                                                     |                                                                                                    |

# 8. Initializing the System

The explanations of procedures given in this document are based on the use of the factory default settings.

When using a device that has been changed from the default settings, various settings may

not be able to proceed according to the procedures described.

## 8.1. Initializing the Controller

In order to initialize the controller, initialize the CPU Unit.

Before initialization, put the controller in Program Mode and select [Controller]-[Clear All Memory] from the Sysmac Studio menu bar. [Clear All Memory] dialog is displayed, confirm the contents and click [OK].

|   | 📓 Clear All Memory                       |                                                                                                   |  |  |
|---|------------------------------------------|---------------------------------------------------------------------------------------------------|--|--|
| [ | - Clear All Memory                       |                                                                                                   |  |  |
| l | This function initia<br>Confirm the area | lizes the target area of destination Controller.<br>to initialize first, and press the OK button. |  |  |
| I | CPU Unit Name:                           | new_Controller_0                                                                                  |  |  |
| I | Model:                                   | NX1P2-9024DT                                                                                      |  |  |
|   | Area:                                    | User Program                                                                                      |  |  |
| I |                                          | User-defined Variables                                                                            |  |  |
|   |                                          | Controller Configurations and Setup                                                               |  |  |
|   |                                          | Security Information                                                                              |  |  |
| I |                                          | Settings of Operation Authority (initialization at the next online)                               |  |  |
| I |                                          |                                                                                                   |  |  |
| I |                                          |                                                                                                   |  |  |
|   |                                          |                                                                                                   |  |  |
|   |                                          |                                                                                                   |  |  |
|   |                                          |                                                                                                   |  |  |
|   |                                          |                                                                                                   |  |  |
|   | Clear event log                          |                                                                                                   |  |  |
|   |                                          | OK Cancel                                                                                         |  |  |

# 8.2. Initializing the Smart camera

For information on how to initialize a smart camera, consult our branch or sales office.

# 9. Appendices: How to Use the Project File

This section explains the procedure for using the following project file. The project file contains the contents described in "7.3. Controller Setup".

Obtain the latest version of the Project File from OMRON Corporation.

| Name                                                       | Filename                    | Version  |
|------------------------------------------------------------|-----------------------------|----------|
| Sysmac Studio Compact<br>Project File (Extension:<br>csm2) | OMRON_F430_NX_EIP_V100.csm2 | Ver.1.00 |

### 9.1. Operation Flow

The following steps are for how to use the project file to set up EtherNet/IP Tag Data Links. Refer to each section except "9.2.1. Load the Project File" enclosed in the red frame.

| 7.2. Smart Camera Settings<br>▽            | Setting up the Smart camera.                                                            |
|--------------------------------------------|-----------------------------------------------------------------------------------------|
| 9.2. Controller Setup                      | Set up the controller using the Project File.                                           |
| ▼                                          |                                                                                         |
| 7.3.1. Parameter Settings                  | Launch Sysmac Studio and set the IP address of the controller.                          |
|                                            |                                                                                         |
| 9.2.1. Load the Project File               | Load the Project File in to Sysmac Studio.                                              |
| ▼<br>7.3.7. Transfer the Project Data      | Connect online and transfer the connection settings and the project data to Controller. |
| 7.4. Confirm EtherNet/IP<br>Communications | Confirm that the EtherNet/IP tag data links operate normally.                           |

# 9.2. Controller Setup

Set up the controller using the Project File.

## 9.2.1. Load the Project File

Load the Project File in to Sysmac Studio.

| 1 | From the Menu Bar, select [File]<br>– [Import].                                                                                                    | File       Edit       View       Insert       Project         Close                                                                                          |
|---|----------------------------------------------------------------------------------------------------|----------------------------------------------------------------------------------------------------|
| 2 | The [Import File] dialog is<br>displayed.<br>Select<br>[OMRON_F430_NX_EIP_V100.<br>csm2] (project file) and click<br>[Open].<br>* Obtain the latest version of the<br>project file from the OMRON<br>Corporation website.                                                                                                  | ファイルをインボート       ▼         管理 ◆ 新しいフォルダー       第三 ◆ □ ●         夢☆ お気に入り       名前         ● ● ☆ お気に入り       名前         ● ● ● ● ● ● ● ● ● ● ● ● ● ● ● ● ● ● ● |
| 3 | The [New Project] dialog will be<br>displayed. Confirm the contents<br>and click [No].                                                                                                    | New Project Do you wish to save the Project before exiting? Yes No Cancel                                                                                    |
| 4 | The<br>[OMRON_F430_NX_EIP_V100]<br>Project is displayed.<br>* If the error message "Cannot<br>compare the repositories, the<br>version on the target different<br>from the source." Is displayed,<br>change the Sysmac Studio<br>version to at least the version<br>indicated in "5.2. Device<br>Configuration" or higher. |                                                                                                    |

| 5 | From the Menu Bar, select<br>[Controller] – [Change Device].                                                                                                    | Controller       Simulation       Tools       Window       Help         Communications       Setup       Change       Change       Device         Online       Ctrl+W       Offline       Ctrl+Shi |  |
|---|----------------------------------------------------------------------------------------------------|----------------------------------------------------------------------------------------------------|--|
| 6 | The Change Device Dialog Box<br>is displayed.<br>Confirm that the [Device] and<br>[Version] set to use are as<br>shown in the figure on the right.<br>Click [Cancel].<br>* If the settings are different,<br>select from the pull-down<br>menu and click [OK]. | Change Device Category Controller Device NX1P2 9024DT Version 1.16 OK Cancel                                                                                                    |  |

# 10. Revision History

| Revision | Revised year and | Revised Page and Reason |
|----------|------------------|-------------------------|
| Symbol   | date             |                         |
| 01       | April 2022       | First Publication       |
|          |                  |                         |

#### **OMRON** Corporation Industrial Automation Company Kyoto, JAPAN

#### Contact: www.ia.omron.com

Regional Headquarters OMRON EUROPE B.V. Wegalaan 67-69, 2132 JD Hoofddorp The Netherlands Tel: (31)2356-81-300/Fax: (31)2356-81-388

OMRON ASIA PACIFIC PTE. LTD. 438B Alexandra Road, #08-01/02 Alexandra Technopark, Singapore 119968 Tel: (65) 6835-3011/Fax: (65) 6835-2711

**OMRON ELECTRONICS LLC** 2895 Greenspoint Parkway, Suite 200 Hoffman Estates, IL 60169 U.S.A. Tel: (1) 847-843-7900/Fax: (1) 847-843-7787

OMRON (CHINA) CO., LTD. Room 2211, Bank of China Tower, 200 Yin Cheng Zhong Road, PuDong New Area, Shanghai, 200120, China Tel: (86) 21-5037-2222/Fax: (86) 21-5037-2200

Authorized Distributor:

© OMRON Corporation 2022 All Rights Reserved. In the interest of product improvement, specifications are subject to change without notice.

Cat. No. Z441-E-01

0622 (0422)